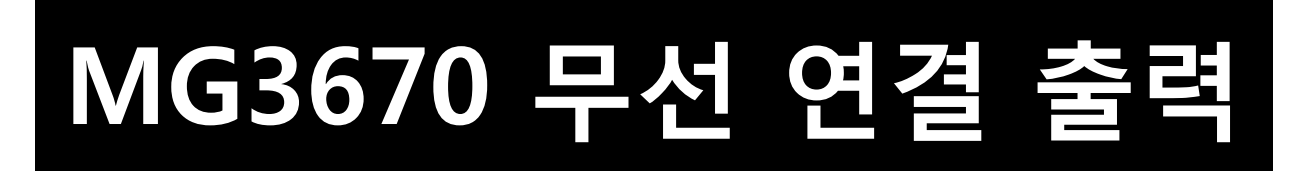

■ MG3670 Wi-Fi 연결

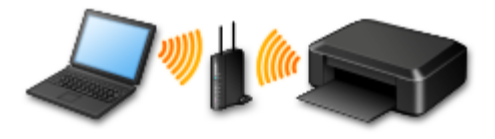

1. CD 설치 - 동봉된 CD 삽입 후 자동실행 화면이 나올 시 Msetup4.exe 실행합니다. 인터넷 다운로드 설치 - http://www.canon-bs.co.kr 접속하여 고객센터 - 다운로드센터 - 제품명 검색 "MG3670" 를 입력 후 나오는 설치패키지를 다운로드 후 실행 합니다.

|                                        | · · · · · · · · · · · · · · · · · · ·                                                                                                    |
|----------------------------------------|----------------------------------------------------------------------------------------------------|
| <ul> <li>과동 실행</li> </ul>              | ····································                                                                                                    |
| @ DVD RW 드라이브 (E:) CANON_IJ            | · 사망이용 함 모르십 경우 나타가 동쪽한 개봉 나가 구약한 제용을 동독할 수 있습니다. · · · · · · · · · · · · · · · · · · ·                                                                                                    |
| 🔲 소프트웨어 및 게임에 대해 항상 다음 수행:             | 드러이버 유틸리티 사용자 상업서 황혁어 프로파업 FAQ                                                                                                    |
| 미디어에서 프로그램 설치 또는 실행                    | 문양사제 산역 2월입 대이타가 있습니다.<br>원제 - <u>POALA MG3070 (M2(7))</u><br>Windows 10 S12bit 프린턴(E-S1014 V13.4.0.0(Macintosh) 2015 07-31 년) 다운트트 자세히 ~<br>Windows 10 S16bit Mac 05 X v 10.7, Mac 05 X v 10.9, Mac 05 X v 10.10                                                                                                    |
| Canon Inc,미(가) 게시함                     | Windows 8, 1 3281 - POAA MG3670 (석합기)<br>Windows 8, 1 6481 프라이버 응답 실제 박당[Macintosh] 2015-07-31 년 다운로드 3세티 ~<br>Macrost 9, 102, Mac OS X 10, 9, Mac OS X 10, 9, Ma |
| 일반 옵션<br>폴더를 열어 파일 보기<br>- Windows 탐색기 | Windows 5 Jak         F00AA.MG3870 (전함71)         201507-31 초 다운드로 지속해 ~           Windows 7 J3bk         드리이마 중요 친식 파일[Windows]         201507-31 초 다운드로 지속해 ~           Windows 7 Gebit         Windows 7 Gebit         Windows 7 J3bk           Windows 7 Gebit         Windows 7 Gebit         Windows 7 Gebit           Windows 7 Gebit         Windows 16 J3bk Windows 8 Gebit         Windows 8 J3bk Windows 8 J3bk Windows 8 J3bk Windows 8 J3bk           Windows Ferrer 2012 Gebit         Windows 16 Gebit         Windows 8 J3bk Windows 8 J3bk Windows 8 J3bk                                                                                                    |
| <u>제어판에서 자동 실행 옵션에 대한 세부 정보 보기</u>     | Windows Server 2008 Febbit         · FOOA MAGGGOOT (2014 201)         2015 07-31         ① 다음은 또는 구나트리           Windows Server 2008 F2 64bit         Windows 5 64bit         Windows 5 42bit         Windows 5 42bit                                                                                                    |
| CD 설치 화면                               | 인터넷 다운로드 설치 화면                                                                                                    |
|                                        |                                                                                                    |

"Msetup4.exe실행" 설치 불가 시 폴더를 열어 파일 보기 - MSETUP4 파일을 더블 클릭 하여 실행 합니다.

| ()→ ()→ 컴퓨터                                                                                                    | व ▶ | DVD RW 드라이브 (E:) CANON_U 🕨                          | <b>▼</b> 4 <del>3</del> D                        | VD RW 드라이브 (E:)                 | CANON_1) 검색 👂 |
|----------------------------------------------------------------------------------------------------|-----|-----------------------------------------------------|--------------------------------------------------|---------------------------------|---------------|
| 구성 ▼ 디스크에 ;                                                                                                    | 굽기  |                                                     |                                                  | :==                             | - 🗌 🔞         |
| ☆ 즐겨찾기<br>▶ 다운로드                                                                                                    | •   | 이름<br>🍑 win                                         | 수정한 날짜<br>2014-01-22 오전                          | 유형<br>파일 폴더                     | 크기            |
| 📃 바탕 화면                                                                                                    |     |                                                     | 2008-11-13 오후<br>2014-01-21 오전<br>2015 02 17 0 편 | 설치 정보<br>파일                     | 1KB<br>141KB  |
| Carological<br>Carological<br>Carol | E   | 및 desktop<br>MSETUP.CHECKSUM<br>♥ MSETUP4 더브크리치어 시해 | 2013-03-17 오전<br>2013-05-14 오후<br>2013-04-10 오후  | 구성 설성<br>CHECKSUM 파일<br>응용 프로그램 | 41KB<br>356KB |
| III 비디오<br>III 사진                                                                                                    |     | 나는 가지 않는 것이 같아.                                     |                                                  | 00 1                            |               |
| ♪ 음악                                                                                                    |     |                                                     |                                                  |                                 |               |
| ♥ 참 그 팥                                                                                                    |     |                                                     |                                                  |                                 |               |
| 6개 항목                                                                                                    | Ŧ   |                                                     |                                                  |                                 |               |

## 2. MG3670 설치 시작 화면이 나오면 다음 버튼을 눌러 진행 합니다.

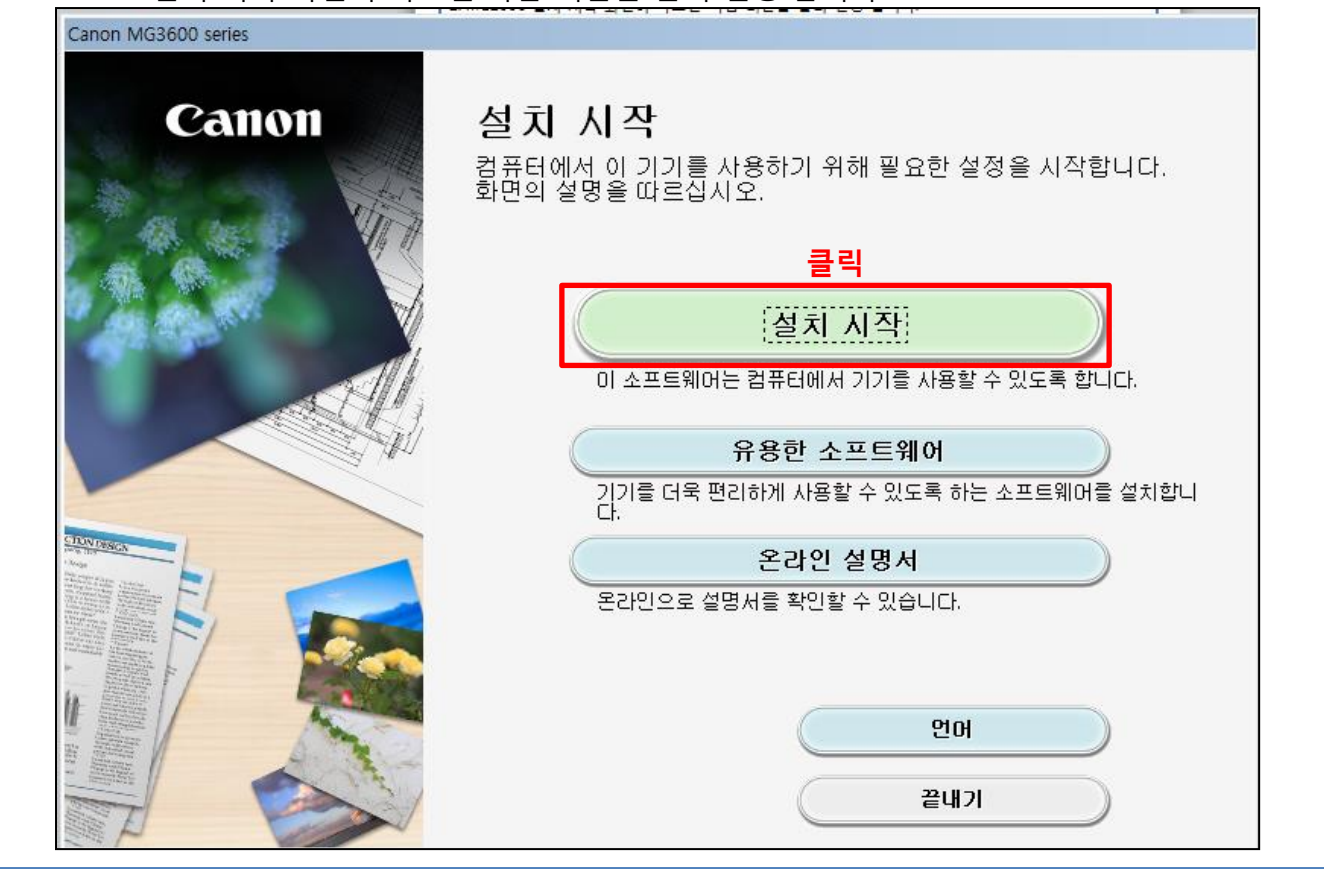

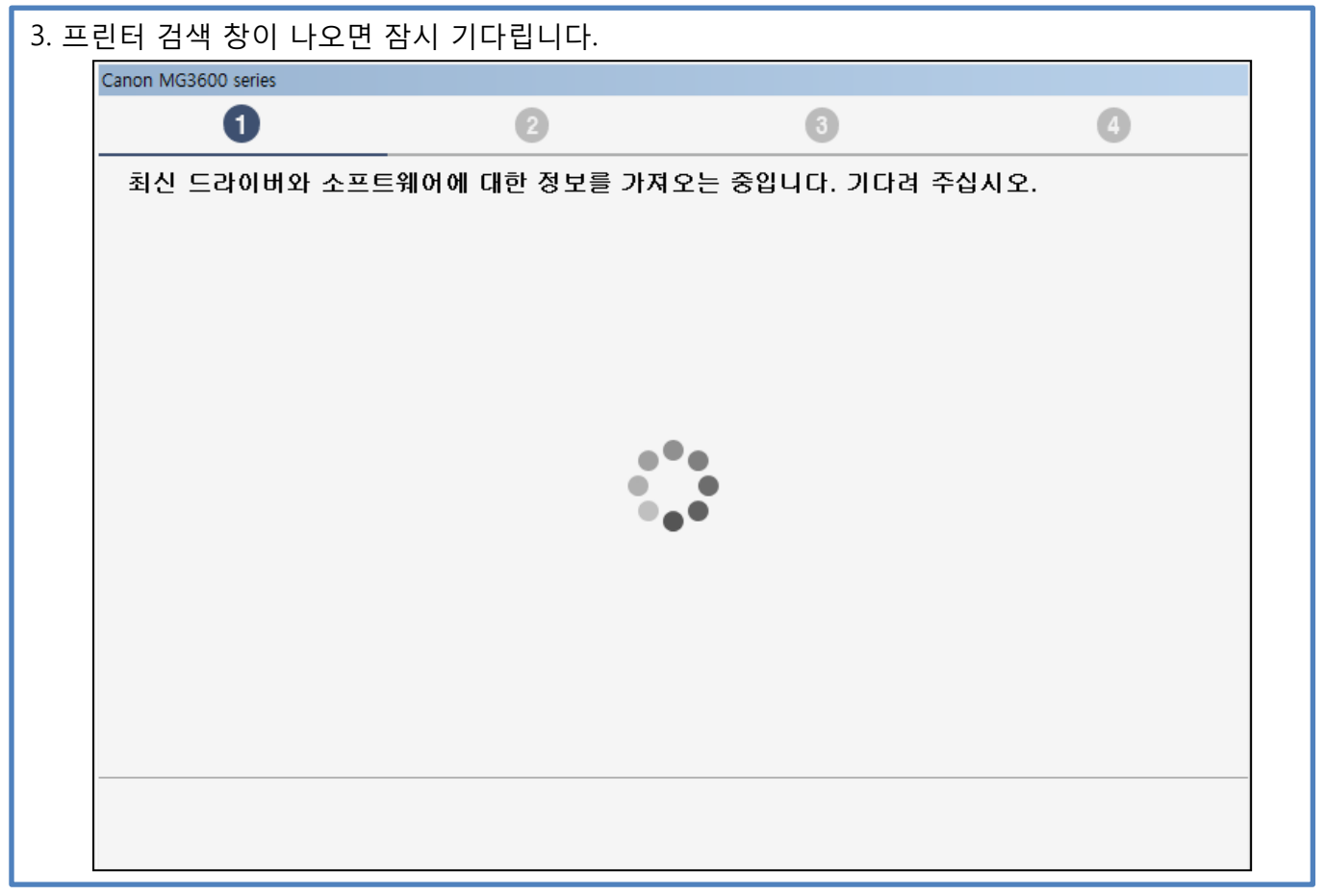

| 사 <u>용 하실 언어(국가) 선택 후</u>                                | ፤ 다음 버튼을 눌러   | 진행 합니다.           |                 |
|----------------------------------------------------------|---------------|-------------------|-----------------|
| Canon MG3600 series                                      |               |                   |                 |
| 0                                                        | 2             | 3                 | 4               |
| <b>국가 또는 지역 선택</b><br>사용자의 거주지를 선택합니다<br>아시아             | ·.<br>•       |                   |                 |
| 사용자의 국가 또는 거주지를 선택합니다.<br>중국<br>홍콩 특별 행정구<br>인도<br>인도네시아 | 선택합니다. 아래에 사용 | 자의 국가 또는 거주지가 나열! | 되어 있지 않으면 [기타]를 |
| [대화민국<br>말레이시아<br>필리핀<br>싱가포르<br>대만<br>태국<br>마카오<br>베트남  | <b>∄</b>      | 릭                 | 큭린              |
| 뒤로                                                       |               |                   |                 |

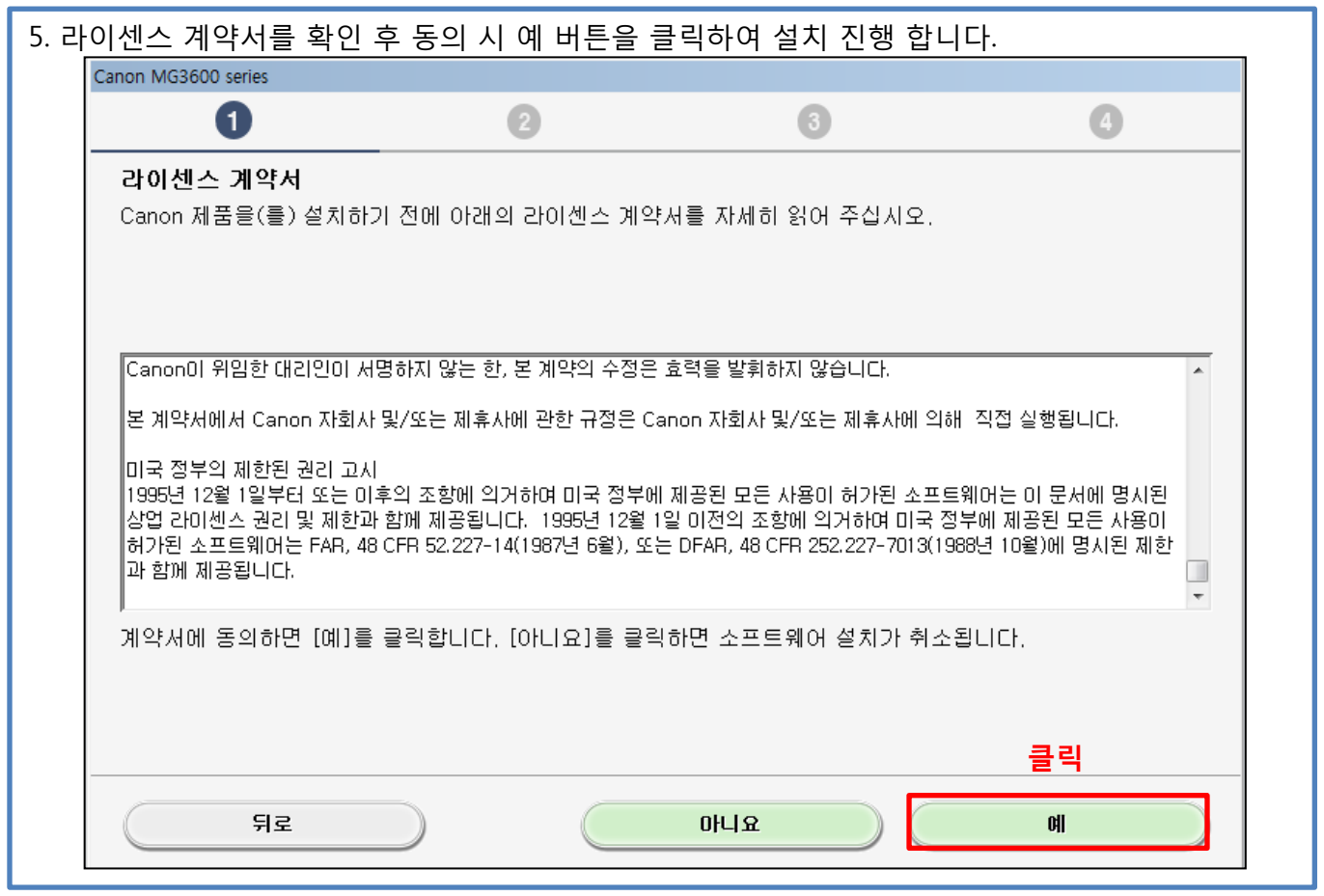

| Extended survey program                          | 사용을 선택 합니다.                                                                                                    |                                               |                    |  |  |  |  |  |
|--------------------------------------------------|----------------------------------------------------------------------------------------------------|-----------------------------------------------|--------------------|--|--|--|--|--|
| Canon MG3600 series                              |                                                                                                    |                                               |                    |  |  |  |  |  |
| 1                                                | 2                                                                                                    | 3                                             | 4                  |  |  |  |  |  |
| Extended Survey Progra                           | Extended Survey Program                                                                                                    |                                               |                    |  |  |  |  |  |
| 고객의 수요에 보다 알맞은 제품의<br>제품에 관련된 것이고 인터넷을 통<br>내진니다 | 고객의 수요에 보다 알맞은 제품의 개발 및 마케팅을 위하며 Canon은 다음의 정보를 요구합니다. 해당 정보는 사용하는 Canon<br>제품에 관련된 것이고 인터넷을 통해 Canon에(중국에서 Canon 제품을 사용하는 경우에는 법적으로 공인된 리서치 회사에) 보<br>내집니다. |                                               |                    |  |  |  |  |  |
|                                                  |                                                                                                    |                                               |                    |  |  |  |  |  |
|                                                  |                                                                                                    |                                               |                    |  |  |  |  |  |
| Canon 잉크젯 프린터/스캐너/팩<br>-컴퓨터의 OS 버전, 언어 및 디스      | !스 관련 정보<br>≿플레이 설정 정보                                                                                                    |                                               | <u>^</u>           |  |  |  |  |  |
| -장치 드라이버 및 어플리케이션<br>-프린터의 ID 번호, 설치 날짜 및        | 소프트웨어 사용 기록<br>시간, 설치된 잉크 유형, 잉크 사                                                                                                    | 룡 정보, 인쇄한 용지 수 및 유지                           | 관리 정보 🗉            |  |  |  |  |  |
| -용지 사용 정보, 인쇄 환경/조건<br>(모델에 따라 위 정보 중 일부가 ?      | 및 설문 조사 결과<br>전송되지 않을 수 있습니다.)                                                                                                    |                                               |                    |  |  |  |  |  |
| Canon 제품을 공유하며 사용할                               | 경우, 공유 제품에 기록된 위 정보                                                                                                    | !가 전송됩니다. 동의하려면 제품                            | 도                  |  |  |  |  |  |
| 사실을 전달하고 사용자의 동의를<br>이 조사에서는 사용자 컴퓨터와 3          | ]<br>만련된 정보(위에 나열된 정보 제]                                                                                                    | 외) 또는 사용자의 개인 정보를                             | 전송하지 않습니다. 이런 이 🔻  |  |  |  |  |  |
| ,<br>위 내용에 동의하면 [동의함]을 클<br>표리구래은 지원되지 않는 것을 때   | 을릭하며 조산 프로그램을 설치하<br>정에서 시행이귀 아을 수 이수 이                                                                                                    | 긴 시작합니다. 그렇지 않다면 !                            | [동의 안 함]을 클릭합니다. 이 |  |  |  |  |  |
| 프로그램은 시원되지 않은 03 허                               | 언에서 일왕파시 않을 두 있답니다                                                                                                    | -1.                                           |                    |  |  |  |  |  |
|                                                  |                                                                                                    |                                               | 3 31               |  |  |  |  |  |
|                                                  |                                                                                                    |                                               |                    |  |  |  |  |  |
| 뒤로                                               |                                                                                                    | 동의 만 함                                        | 동의함                |  |  |  |  |  |
|                                                  | I MENTRU ADDING TRATE                                                                                                    | TRUBEN LINES OF THE TRUE PROPERTY PROPERTY OF |                    |  |  |  |  |  |

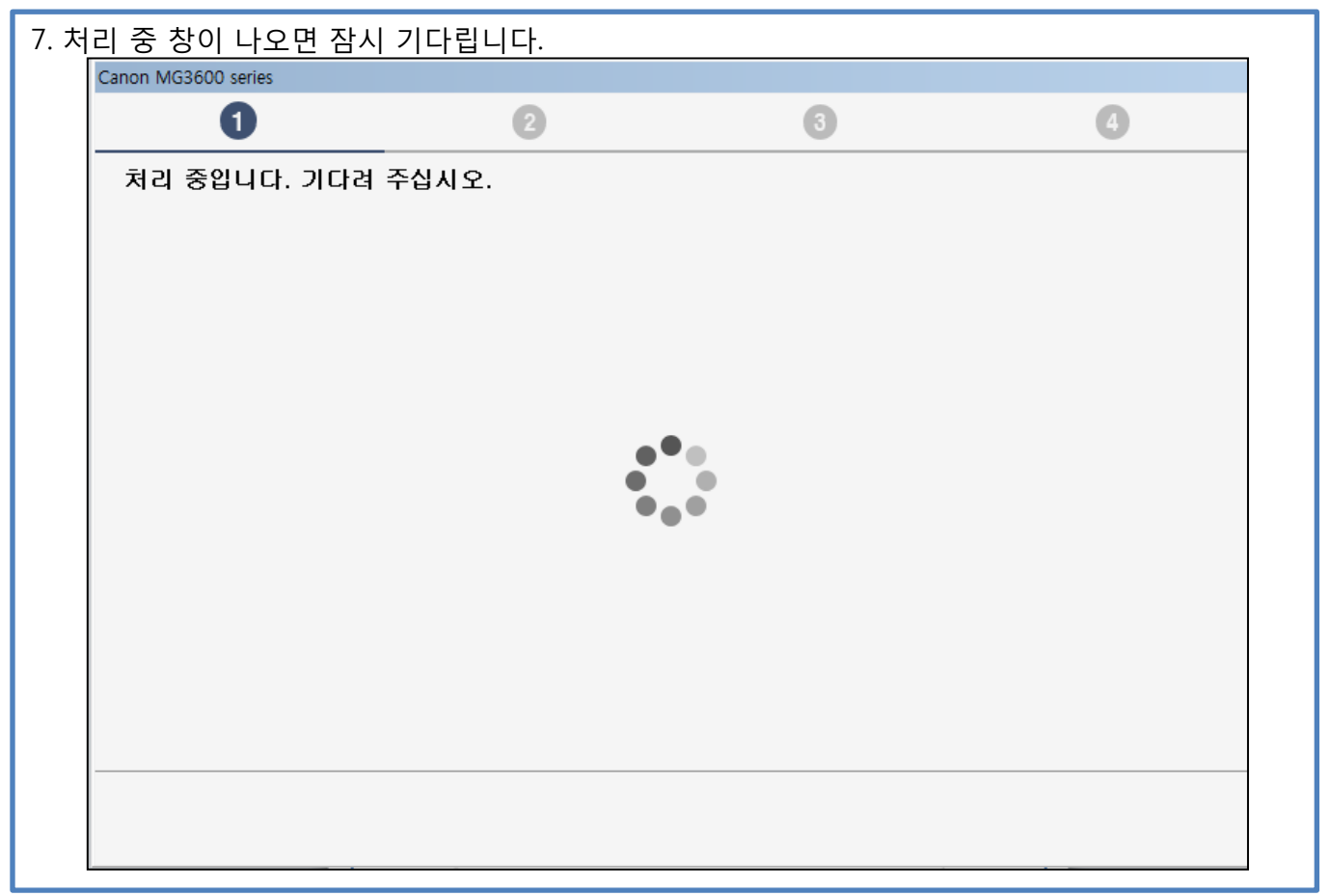

| . 설 <u>치 진행 시 나타날 수 있</u>           | 있는 경고 대화 상자에                         | 대하여 소프트웨어에 권                   | 한을 부여 합니다.     |
|-------------------------------------|--------------------------------------|--------------------------------|----------------|
| Canon MG3600 series                 |                                      |                                |                |
| 0                                   | 2                                    | 3                              | 4              |
| 모든 설치 마법사 프로서                       | 네스를 허용하십시오                           |                                |                |
| Canon 제품 설치 도중에 빌<br>대화 상자에서 다음과 같은 | ·화벽 또는 바이러스 백신 소:<br>옵션을 선택하여 설치의 진형 | 프트웨어에 의해 경고 대화 상<br>병을 허용하십시오. | 자가 나타날 수 있습니다. |
| -허용                                 |                                      |                                |                |
| - 여동업<br>- 예<br>- 카다 해제             |                                      |                                |                |
|                                     |                                      |                                |                |
|                                     |                                      |                                |                |
|                                     |                                      |                                |                |
|                                     |                                      |                                |                |
|                                     |                                      |                                |                |
|                                     |                                      |                                |                |
|                                     |                                      |                                |                |
|                                     |                                      |                                |                |
|                                     |                                      |                                | 클릭             |
|                                     |                                      |                                |                |
|                                     |                                      |                                |                |

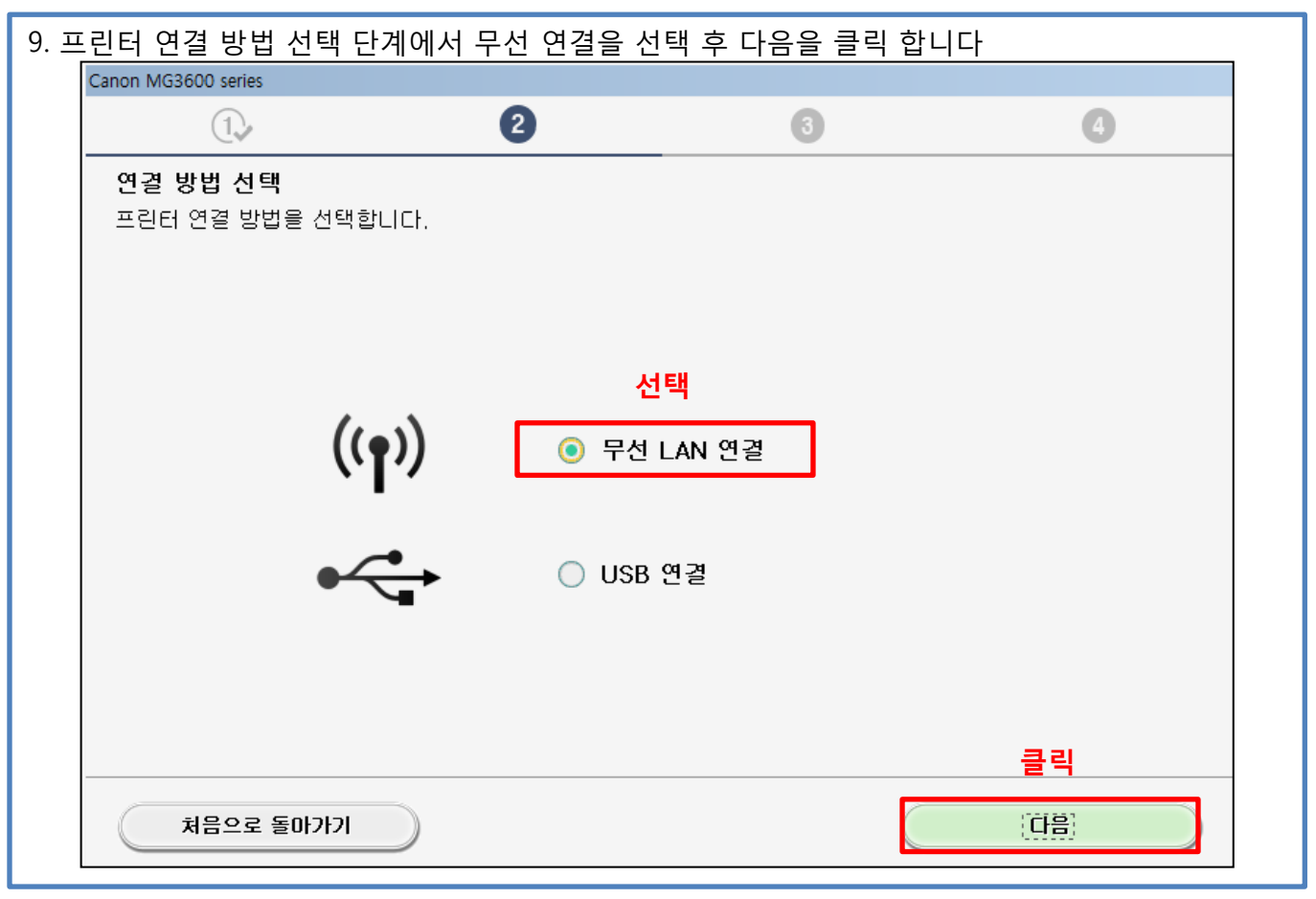

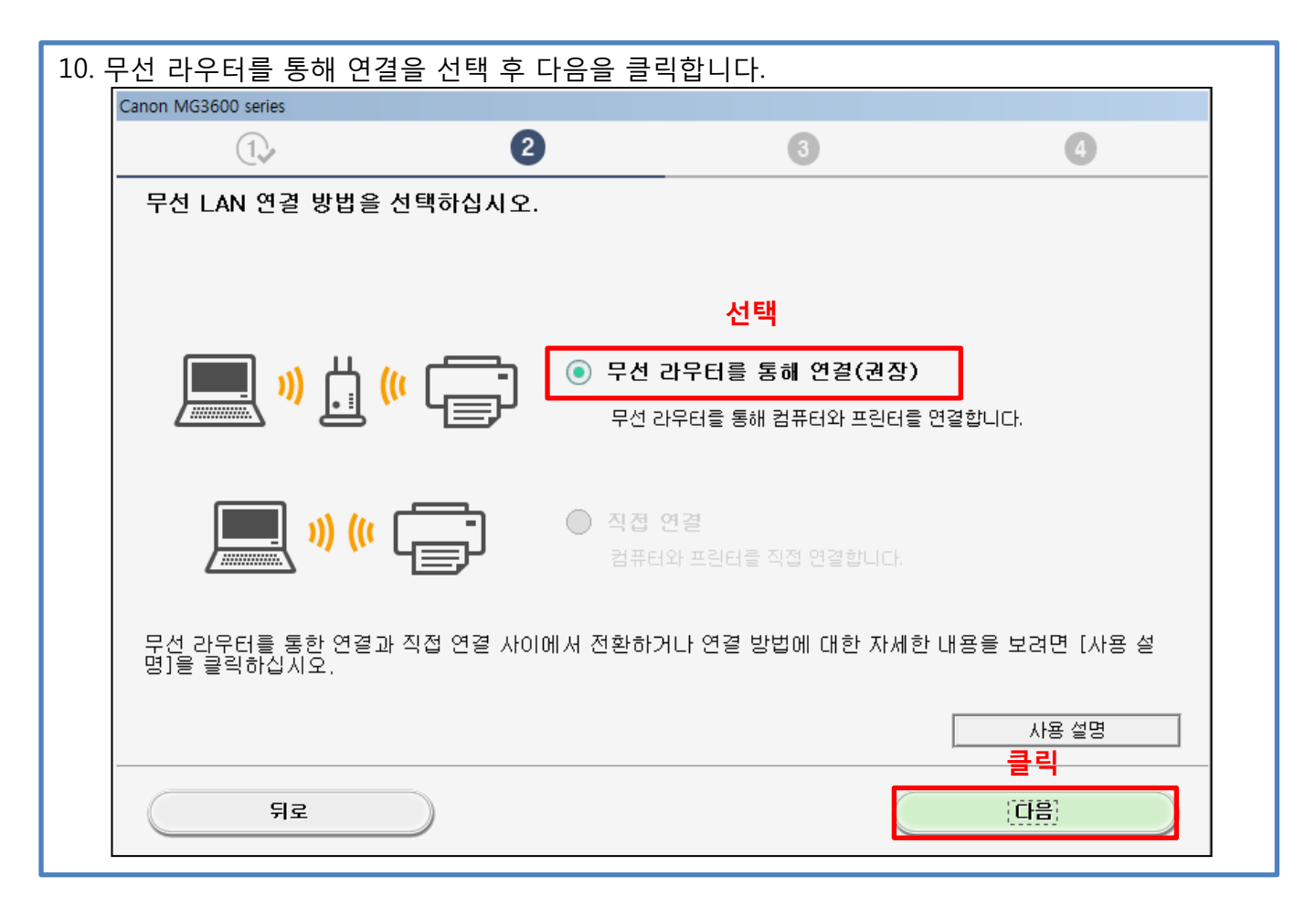

| 11. 3 | 프린트의 전원이 켜져 있는지 확   | 인 후 다음을 클 | ]릭 합니다.                                |      |
|-------|---------------------|-----------|----------------------------------------|------|
|       | Canon MG3600 series |           |                                        |      |
|       | 1.                  | 2         | 3                                      | 4    |
|       | <br>전원 확인           |           |                                        |      |
|       | 프린터가 켜져 있는지 확인하십시오. |           |                                        |      |
|       |                     |           |                                        |      |
|       |                     |           |                                        |      |
|       |                     |           |                                        |      |
|       |                     |           |                                        |      |
|       |                     |           | $\rightarrow$ /                        |      |
|       |                     |           |                                        |      |
|       |                     |           | –––––––––––––––––––––––––––––––––––––– |      |
|       |                     |           |                                        |      |
|       |                     |           |                                        |      |
|       |                     |           |                                        |      |
|       |                     |           |                                        |      |
|       |                     |           |                                        | 클릭   |
|       |                     |           |                                        | (HP) |
|       | 키도                  |           |                                        |      |
|       |                     |           |                                        |      |

| 12. | 프린트 검색 창이 나오면 잠시 기다립   | 니다.  |   |
|-----|------------------------|------|---|
|     | Canon MG3600 series    |      |   |
|     | 1. 2                   | 3    | 4 |
|     | <br>프린터 검색             |      |   |
|     | 네트워크에서 프린터를 검색하는 중입니다. |      |   |
|     |                        |      |   |
|     |                        |      |   |
|     |                        |      |   |
|     |                        |      |   |
|     |                        | لروا |   |
|     |                        |      |   |
|     |                        |      |   |
|     |                        |      |   |
|     |                        |      |   |
|     |                        |      |   |
|     |                        |      |   |
|     |                        |      |   |
|     |                        |      |   |

| L3. <del>5</del> | 목록에서 설정 프린터를 찾을 수                                | 없음 체크 후                   | 다음을 클릭 합                     | 남니다.                               |
|------------------|--------------------------------------------------|---------------------------|------------------------------|------------------------------------|
|                  | Canon MG3600 series                              |                           |                              |                                    |
|                  | 1.                                               | 2                         | 3                            | 4                                  |
| ľ                | 네트워크의 프린터 목록                                     |                           |                              |                                    |
|                  | 일련 번호                                            | MAC 주소                    |                              | IP 주소                              |
|                  |                                                  |                           |                              |                                    |
|                  |                                                  |                           |                              |                                    |
|                  |                                                  |                           |                              |                                    |
|                  | 업데이트                                             |                           |                              |                                    |
|                  | ▶ <b>체크</b><br>▼ 목록에서 설정 프린터를 찾을 수 없음            |                           |                              |                                    |
|                  | 1. 네트워크에서 프린터를 설정하려면                             | 위 프린터 목록에                 | 세 프린터를 선택히                   | H고 [다음]을 클릭하십시오.                   |
|                  | 원 목록에는 일련 번호의 마지막 5개<br>이 목록에는 일련 번호의 마지막 5개     | 내서 옷을 수 있습니<br>사리만 표시되었 있 | 니다.<br>[습니다.<br> 을 거그 [어레이트] |                                    |
|                  | 2. 뒤 녹속에서 열성 프린디를 잊을 두<br>3. 여전히 프린터를 찾을 수 없는 경우 | [목록에서 설정 3                | 프린터를 찾을 수 없                  | I를 붙먹이십시오.<br>음]을 선택한 후 [다음]을 클릭하십 |
|                  | 지오.                                              |                           |                              |                                    |
|                  |                                                  |                           |                              |                                    |
|                  |                                                  |                           |                              |                                    |
| -                |                                                  |                           |                              | 클릭                                 |
|                  | 처음으로 돌아가기                                        |                           |                              |                                    |
|                  |                                                  |                           |                              |                                    |

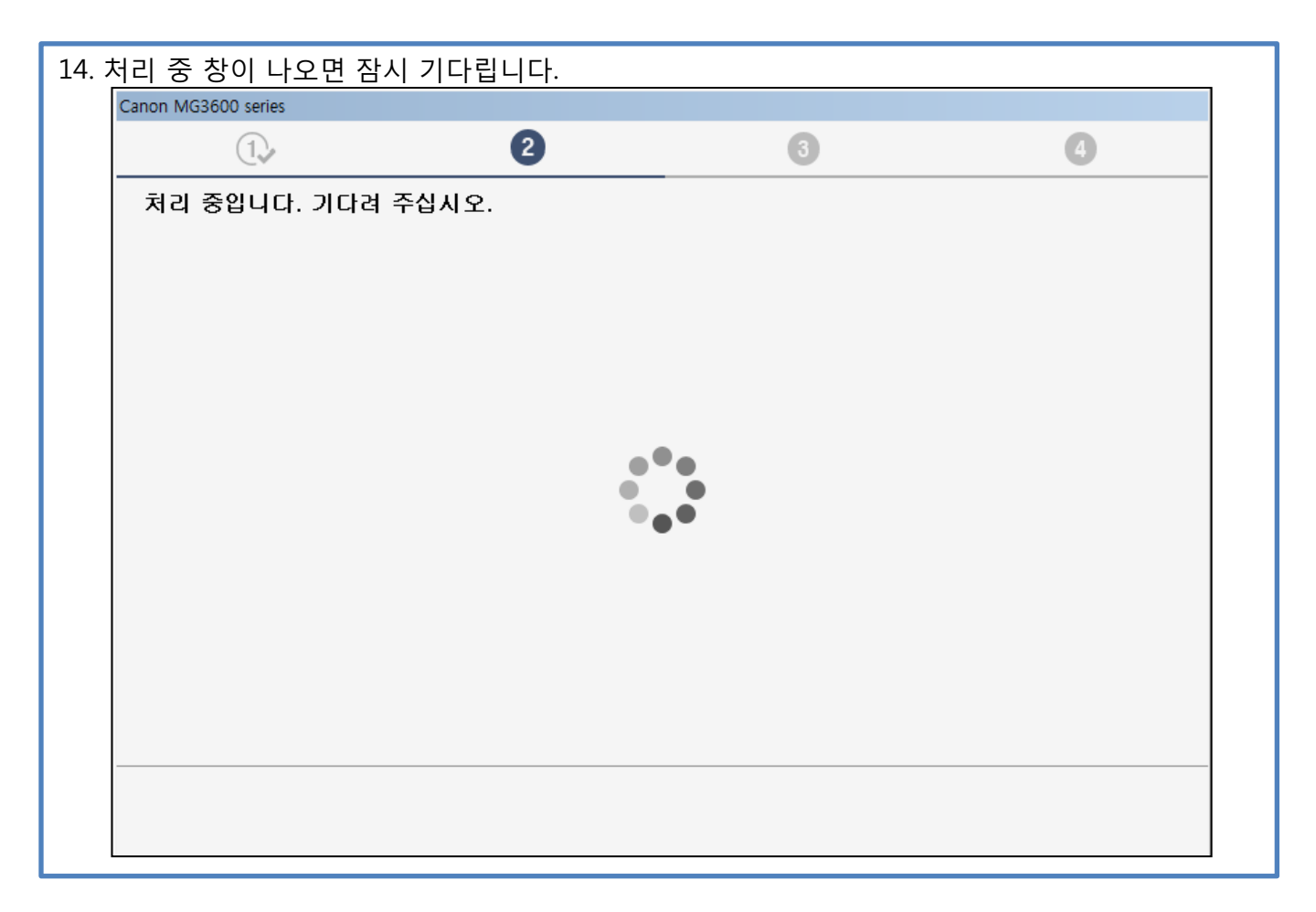

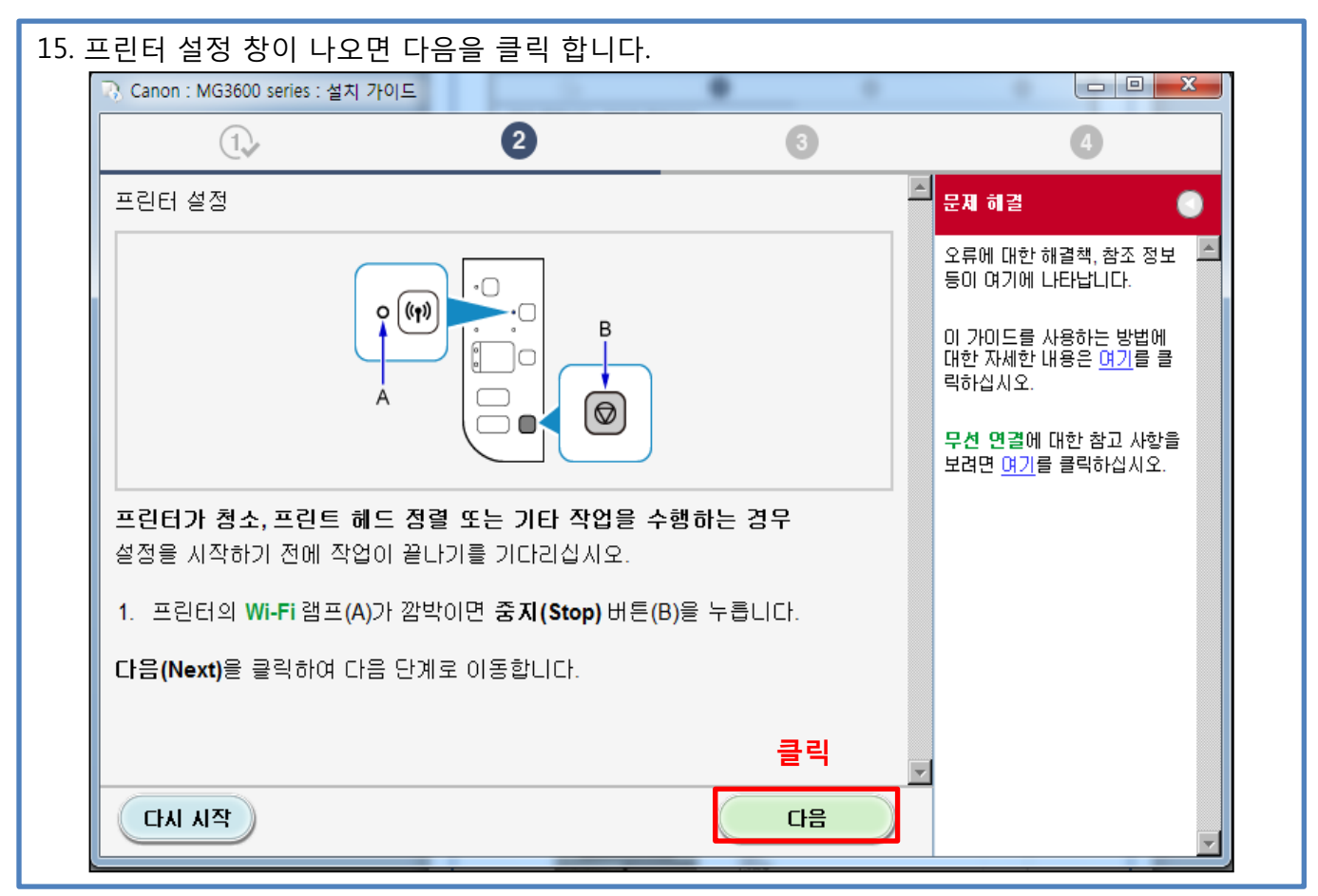

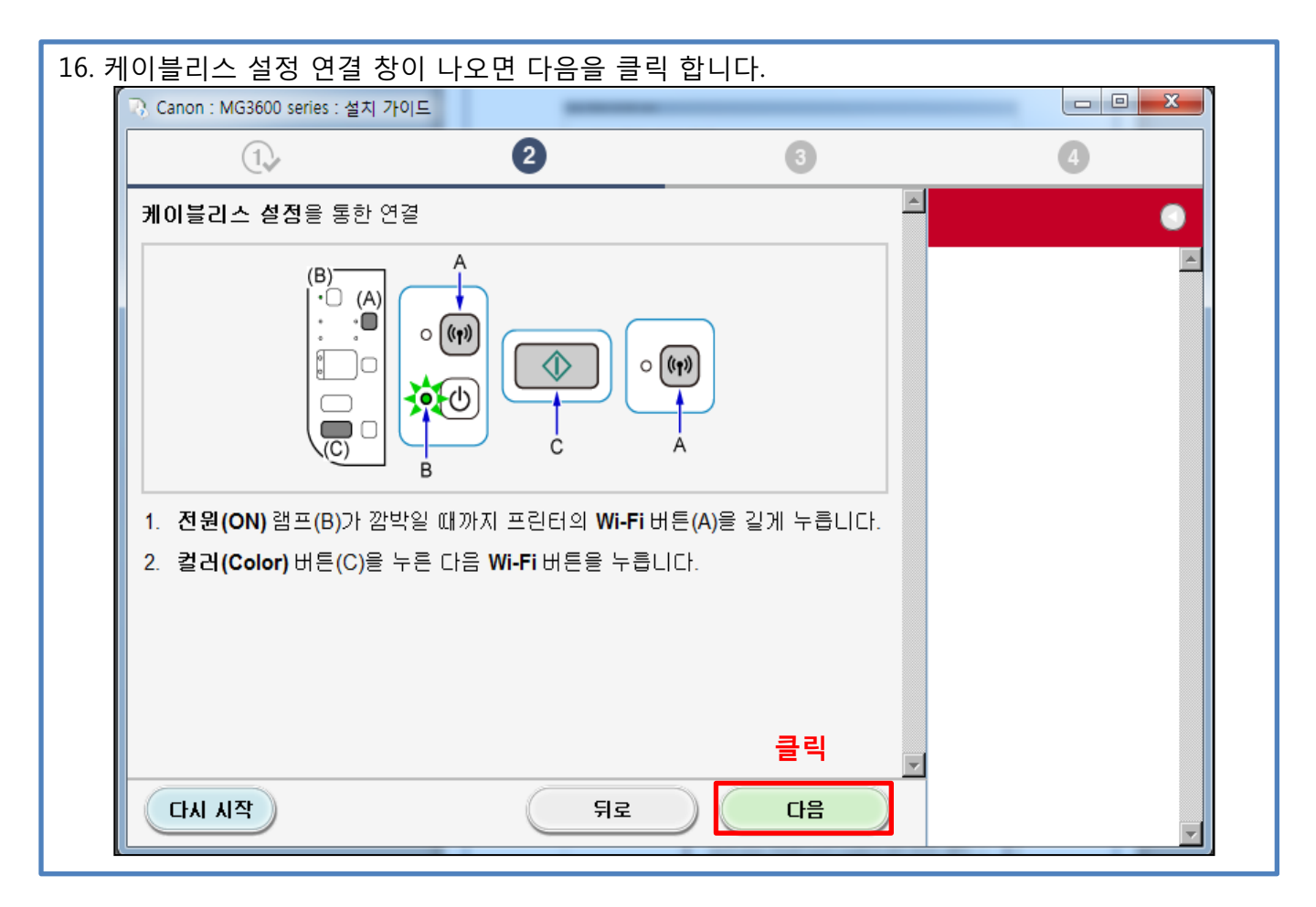

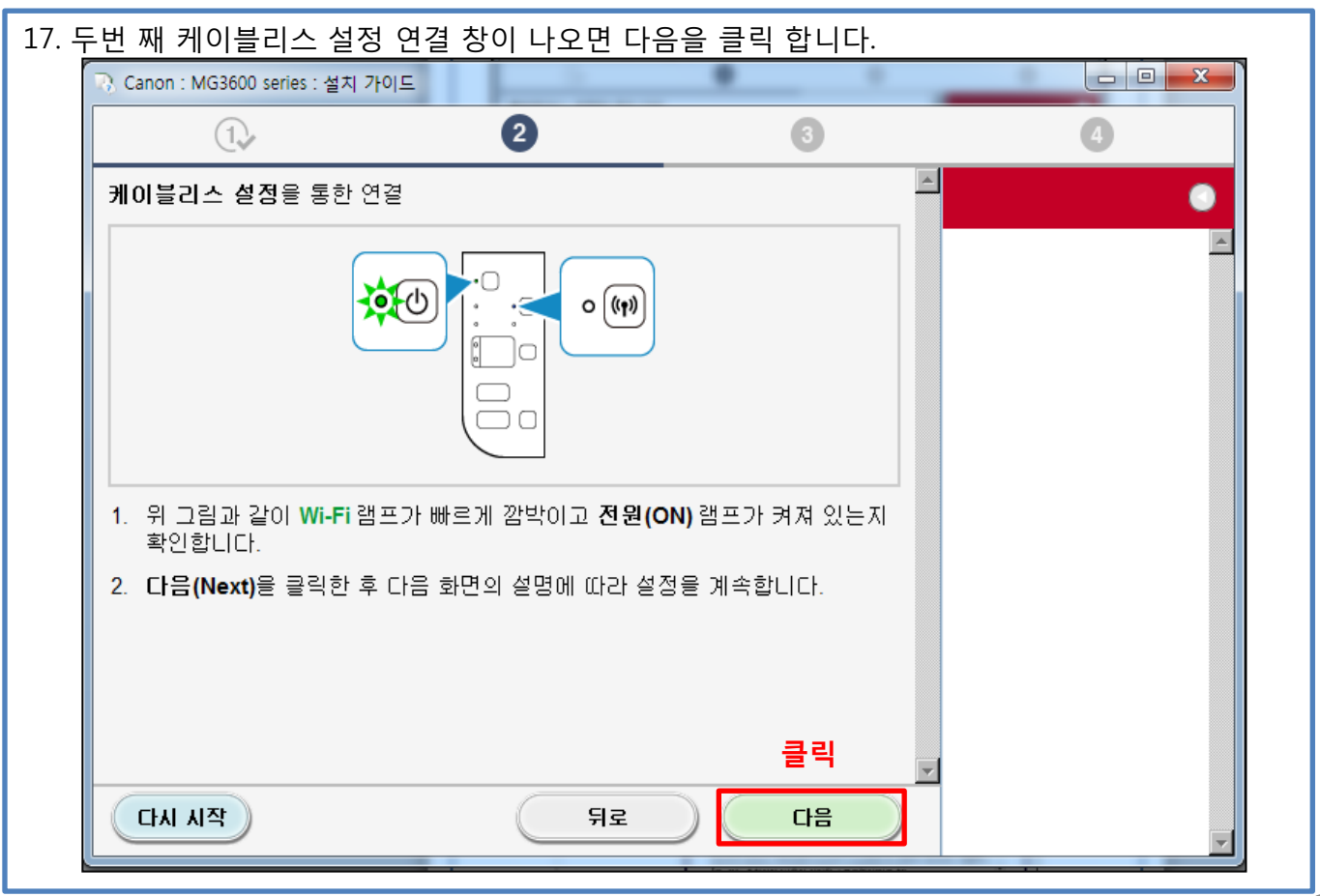

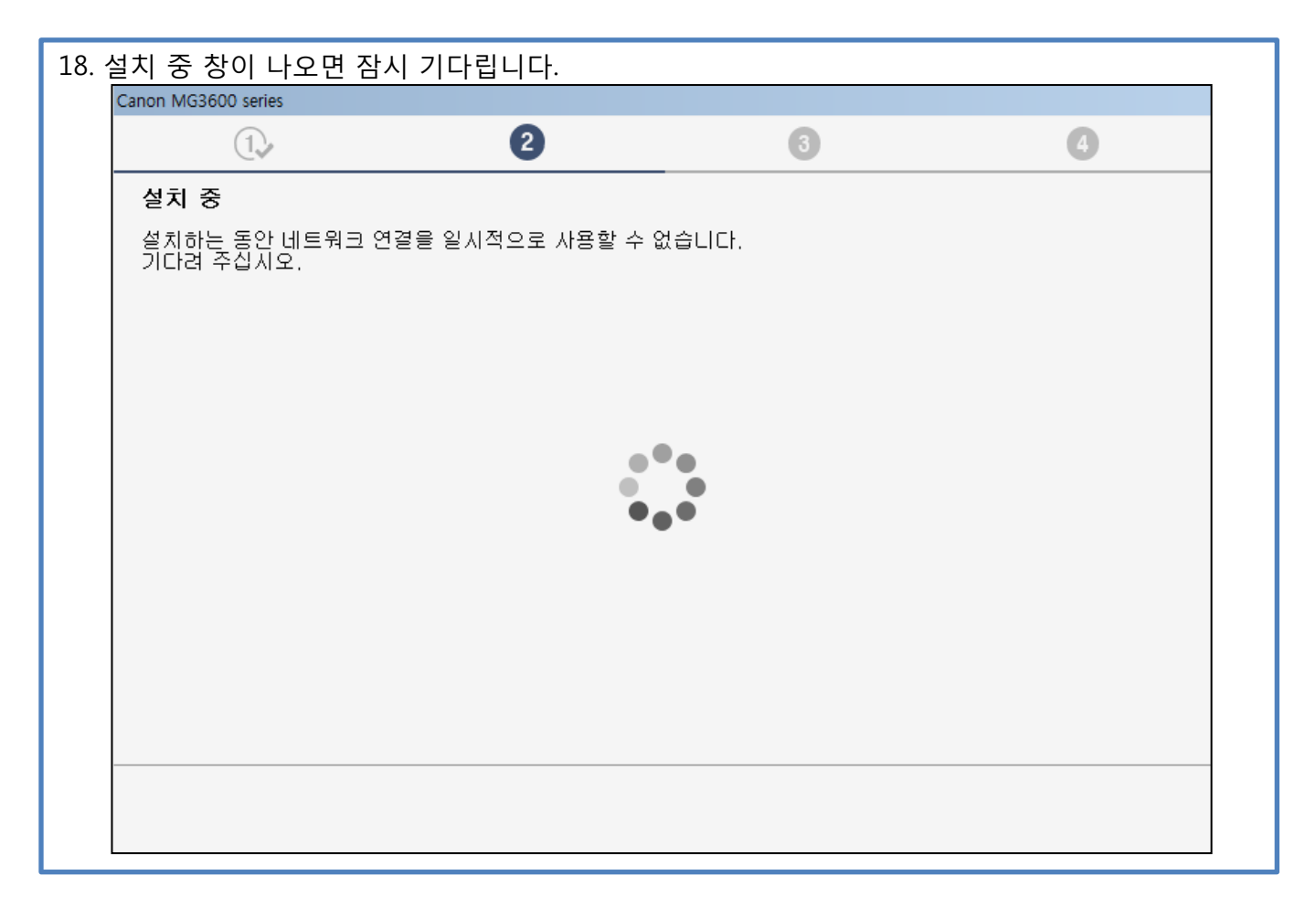

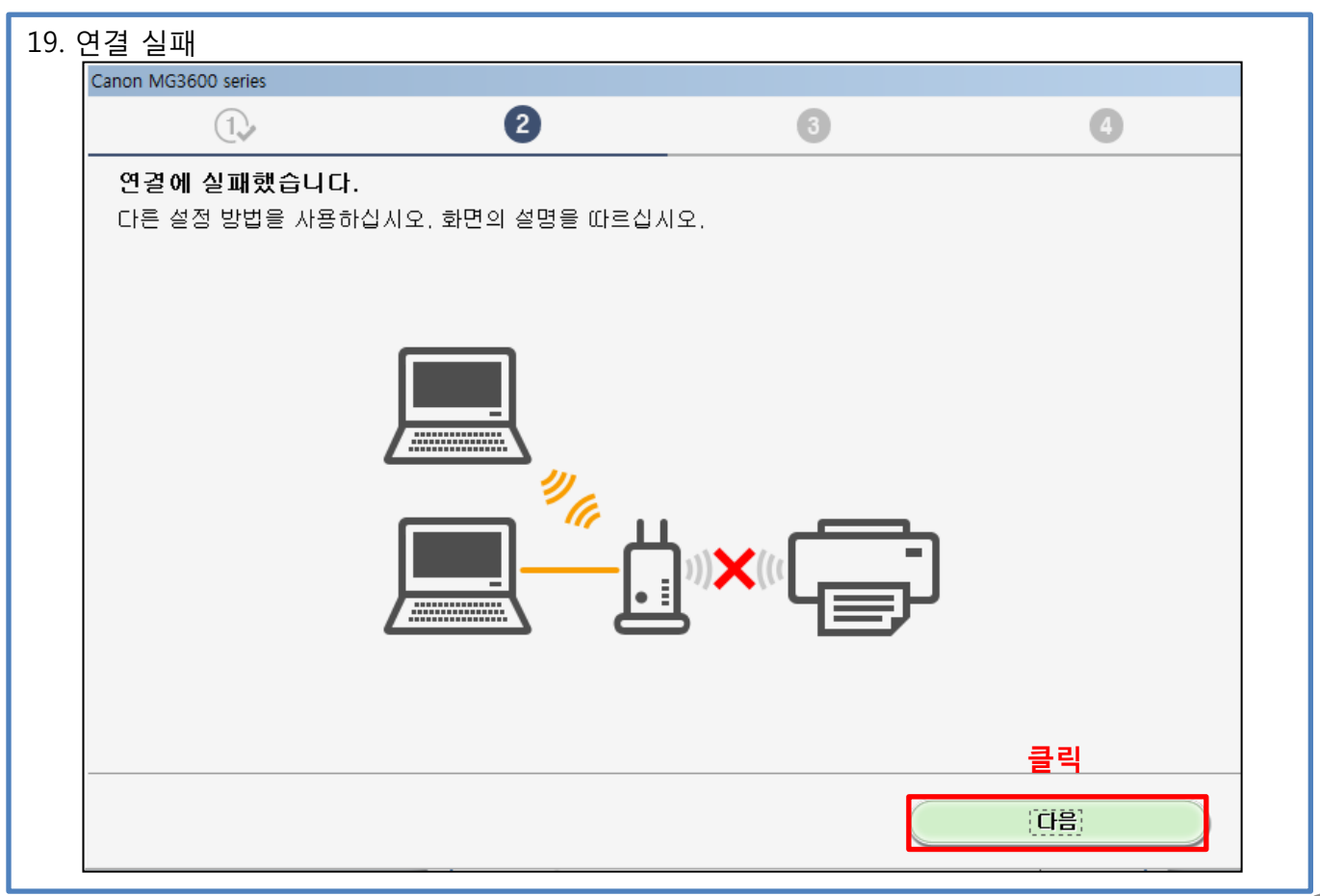

| 20. <u>-</u> | 프린터 설정 창이 나오면 다음을                                   | 클릭 합니다                       |           |         |                                                       |
|--------------|-----------------------------------------------------|------------------------------|-----------|---------|-------------------------------------------------------|
|              | 🕟 Canon : MG3600 series : 설치 가이드                    |                              |           |         |                                                       |
|              | 1.                                                  | 2                            | 3         |         | 4                                                     |
|              | 프린터 설정                                              |                              |           | <b></b> | 문제 히 결 💦 💿                                            |
|              |                                                     | 2                            |           |         | 오류에 대한 해결책, 참조 정보 🔎<br>등이 여기에 나타납니다.                  |
|              |                                                     |                              |           |         | 이 가이드를 사용하는 방법에<br>대한 자세한 내용은 <u>여기</u> 를 클<br>릭하십시오. |
|              | (C                                                  |                              |           |         | <b>무선 연결</b> 에 대한 참고 사항을<br>보려면 <u>여기</u> 를 클릭하십시오.   |
|              | <b>프린터가 청소, 프린트 헤드 정렬 또</b><br>설정을 시작하기 전에 작업이 끝나기를 | 는 <b>기타 작업을 수</b><br>기다리십시오. | 행하는 경우    |         |                                                       |
|              | 1. 프린터의 Wi-Fi 램프(A)가 깜박이면                           | 중 <b>지(Stop)</b> 버튼(B        | 3)을 누릅니다. |         |                                                       |
|              | 다음(Next)을 클릭하여 다음 단계로 이                             | 동합니다.                        |           |         |                                                       |
|              |                                                     |                              | 클릭        | v       |                                                       |
|              | 다시 시작                                               |                              | 다음        |         | Y                                                     |

| . 설치 완료 메세지 확인 후 끝                                    | 내기 클릭 하여                    | 종료 합니다.                        |          |                                                                                                    |
|-------------------------------------------------------|-----------------------------|--------------------------------|----------|----------------------------------------------------------------------------------------------------|
| 🕟 Canon : MG3600 series : 설치 가이드                      |                             |                                |          |                                                                                                    |
| 1.                                                    | 2                           | 3                              |          | 4                                                                                                    |
| 설정 절차 선택                                              |                             | _                              | 1        | 기타 연결 방법 💦 🔵                                                                                                    |
| 다음에서 가장 적합한 연결 방법을                                    | 선택합니다.                      |                                |          | WPS PIN 코드 방법을 사용하 🔎<br>예 모셔 네트워크에 여격하                                                                                           |
| WPS 호환 무선 라우터에 연결                                     | <u>-</u><br>1               | WPS<br>클릭                      |          | 기<br>● PIN 코드 방법을 사용하여 연<br>결을 설정하려면 <u>여기</u> 를 클                                                                               |
| USB 케이블을 임시로 사용한 무선<br>설정<br>드라이버 설치 후, 컴퓨터와 프린터를 연결; | USB 케이블을<br>하는 절차가 나타납니다. u | 사용한 무선 설정<br>SB 케이블을 사용한 무선 설정 |          | 먹아입지오.<br>* 화면을 변경하려면 위 링크를<br>클릭하십시오. 왼쪽에 표시되는<br>설명에 따라 설정을 수행하십시                                                              |
| 을 클릭하고 다음 화면이 나타날 때까지 기                               | 다리십시오.                      |                                |          | 오.<br>Windows 8.1, Windows 8 또<br>는 Windows 7의 WCN 기능<br>(WCN-NET)을 사용하여 무선<br>네트워크에 연결하기<br>■ WCN 기능을 사용하여 연결<br>을 설정하려면 여기를 클릭 |
|                                                       |                             |                                | <b>Y</b> | 하십시오.<br>* 화면을 변경하려면 위 링크를<br>클릭하십시오. 왼쪽에 표시되는<br>설명에 따라 설정을 수행하십시<br>오.                                                         |
| 다시 시작                                                 | 뒤로                          |                                |          | 7                                                                                                    |

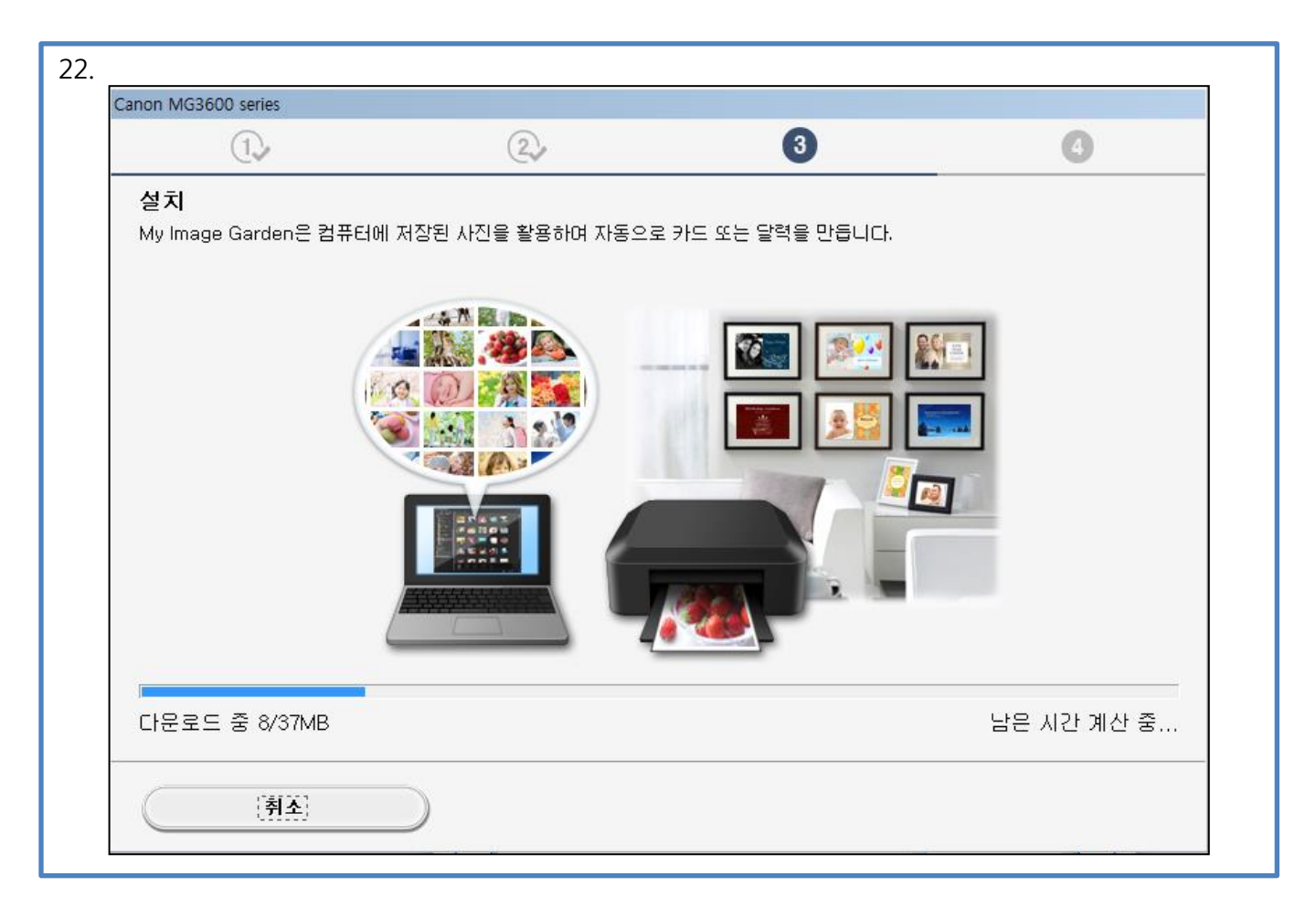

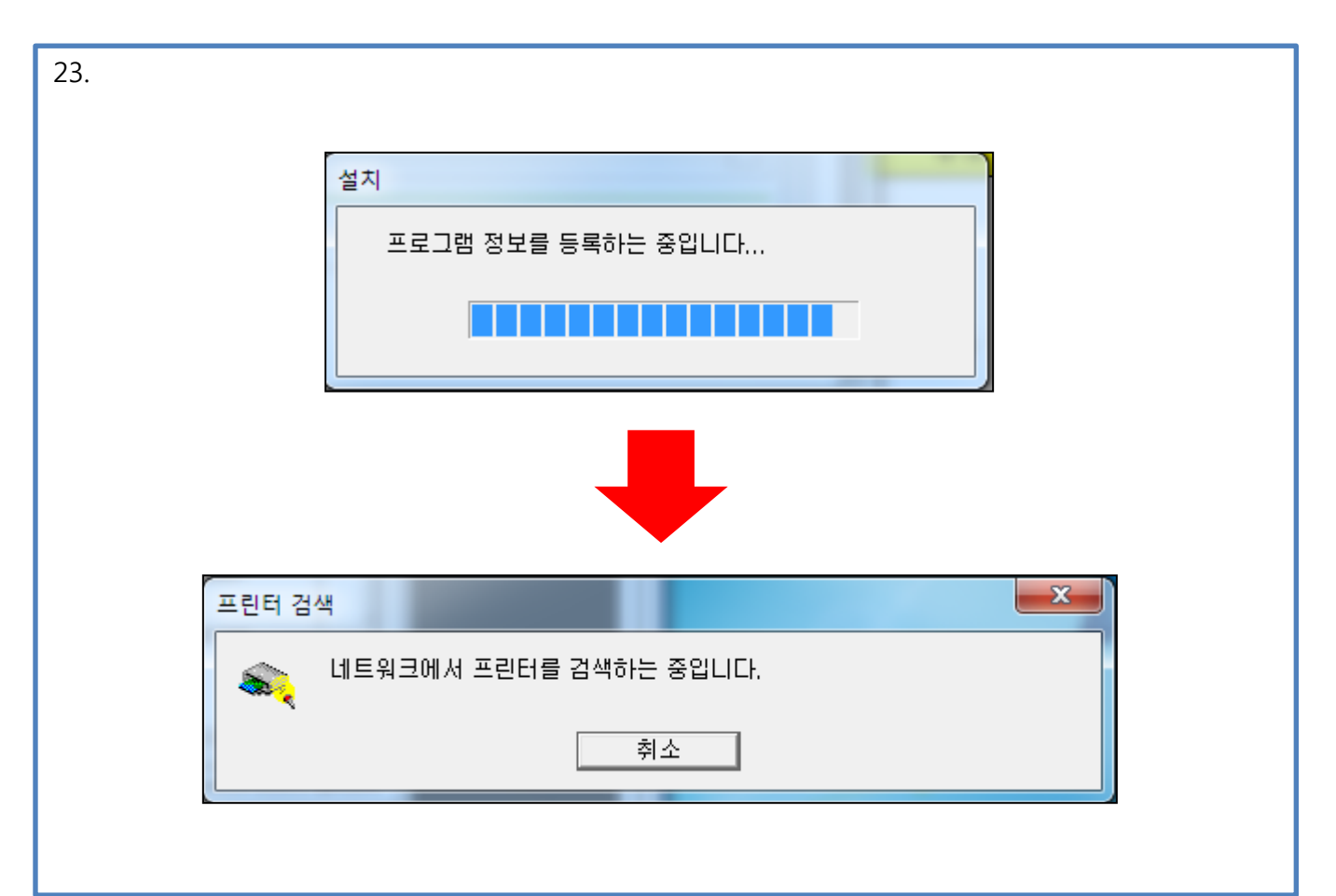

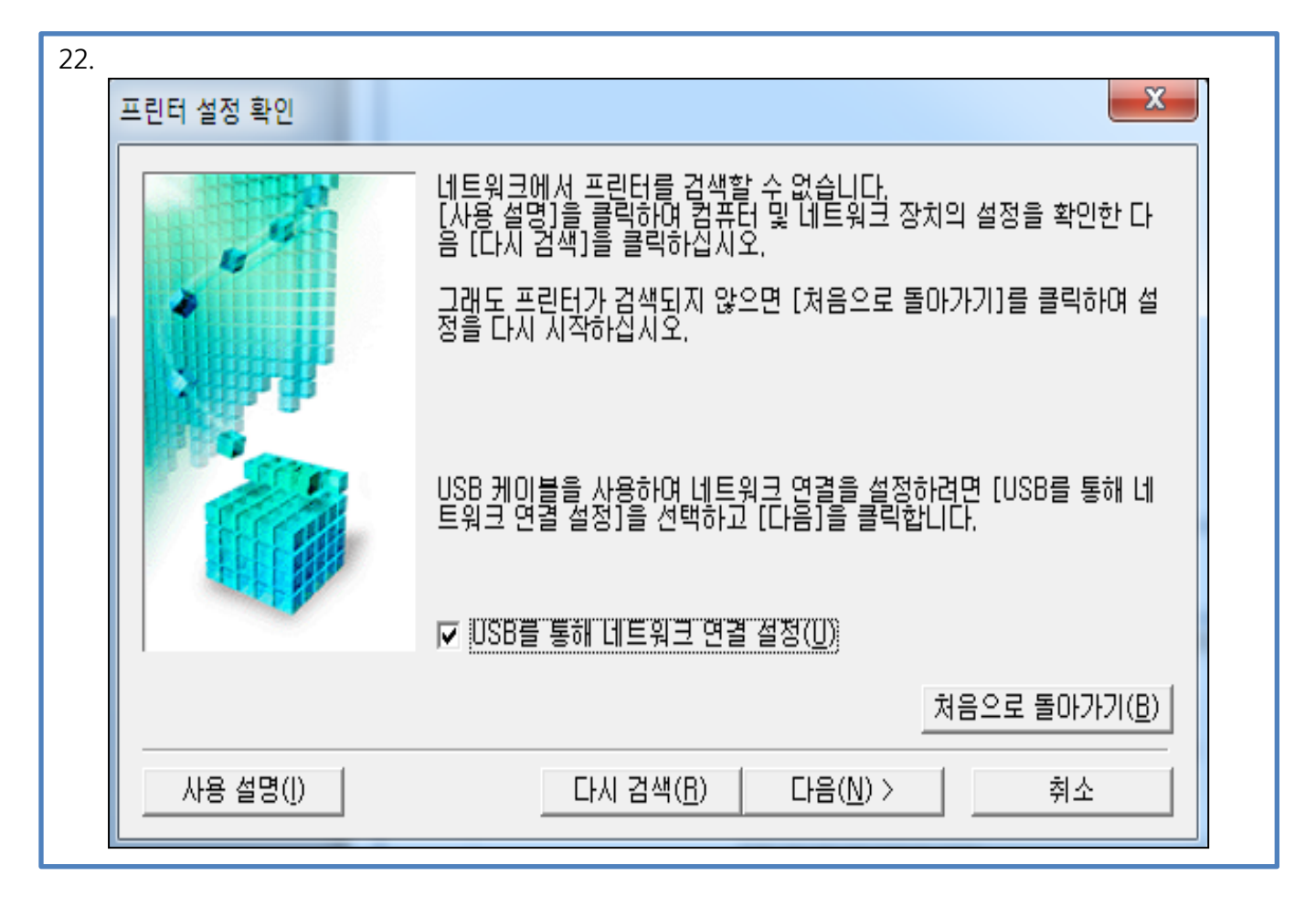

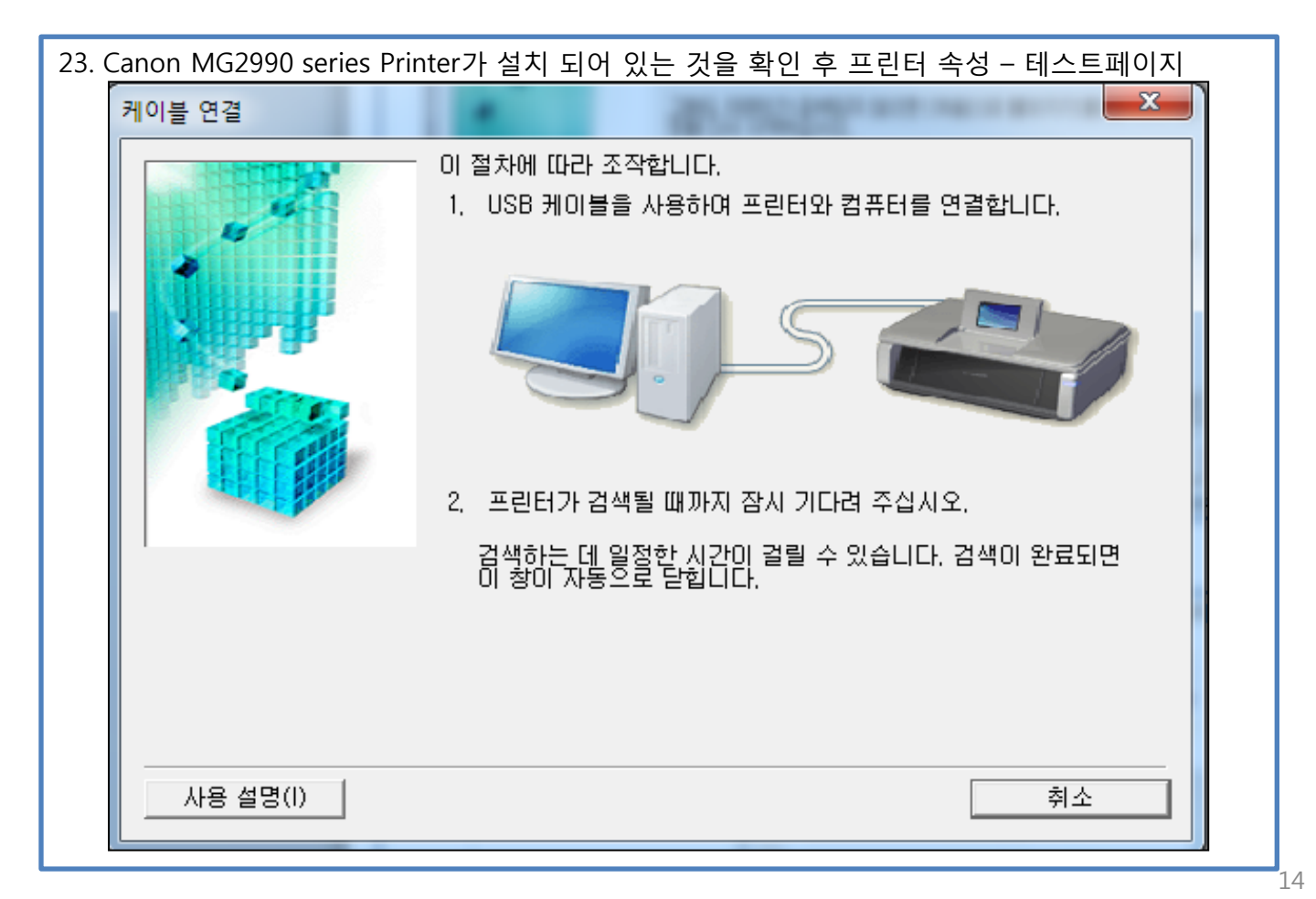

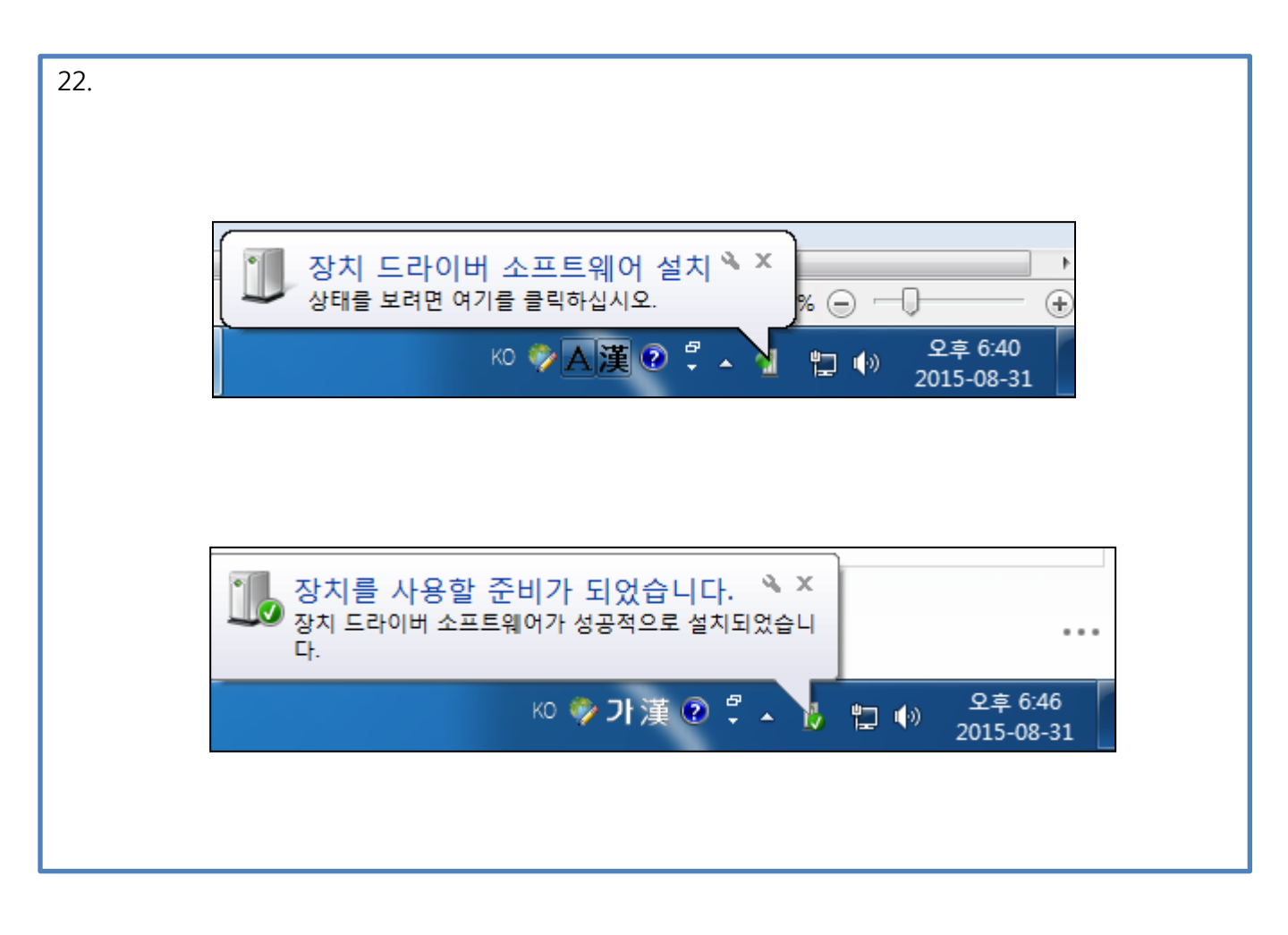

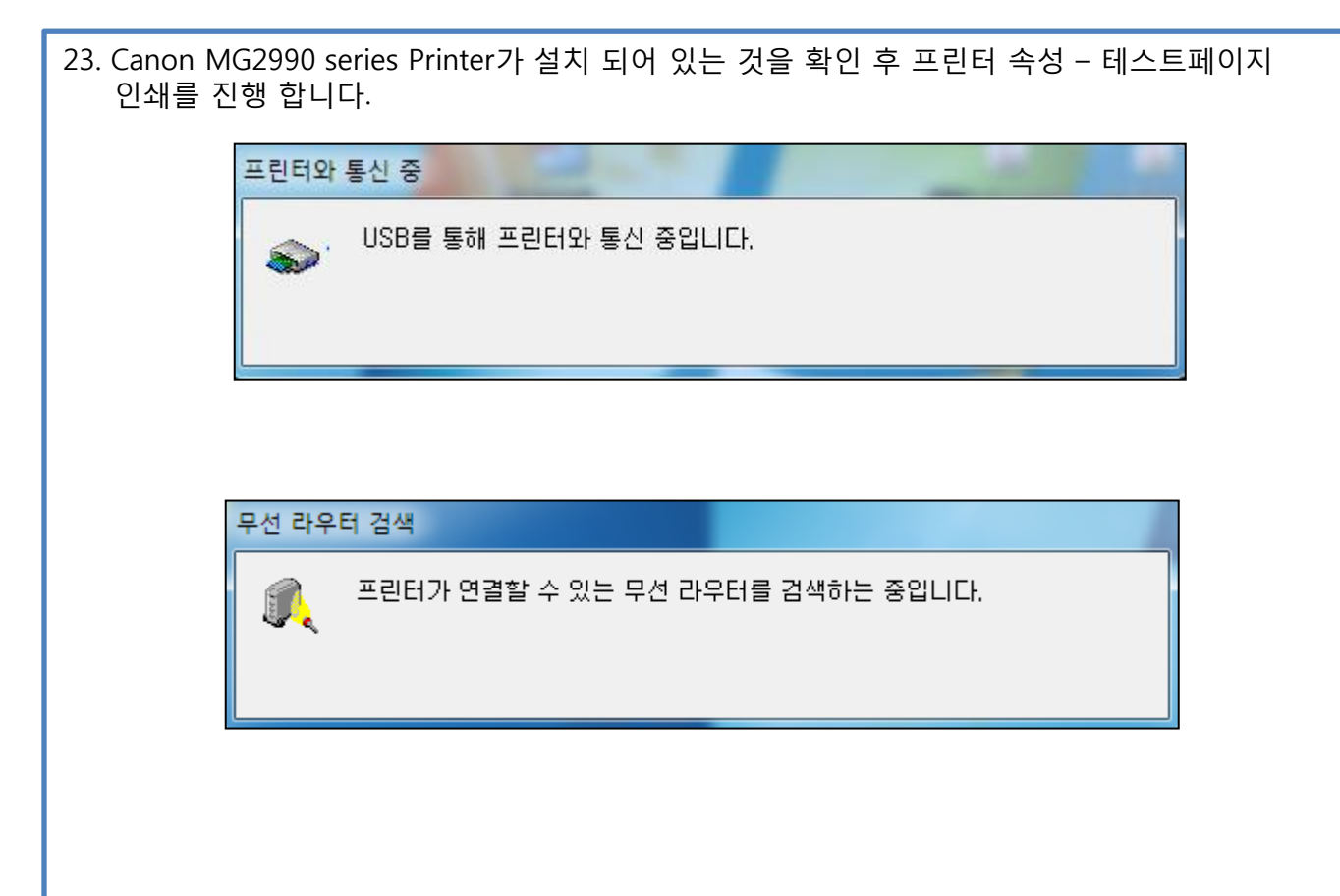

| 검색된 무선 라우터 목록   |                                                                 | <ul> <li>21/5429425</li> </ul>                                                                                                    | ×                                                                                                    |
|-----------------|-----------------------------------------------------------------|----------------------------------------------------------------------------------------------------|----------------------------------------------------------------------------------------------------|
|                 | 프린터를 연결할 무신                                                     | 친 라우터를 선택하고 [연결]을 클릭                                                                                                    | 릭합니다.                                                                                                    |
|                 | 검색된 무선 라우터(                                                     | <u>D</u> ):                                                                                                    |                                                                                                    |
|                 | 강도 암호화                                                          | 무선 라우터 이름(SSID)                                                                                                    | MAC 주소 🔺                                                                                                    |
|                 | WPA/WPA2                                                        | 2222                                                                                                    |                                                                                                    |
|                 | WPA/WPA2                                                        | ollehEgg_409                                                                                                    |                                                                                                    |
|                 | WPA/WPA2                                                        | 03 Cat, 6_6735<br>ollehEgg 016                                                                                                    |                                                                                                    |
|                 | T.                                                              | iptime                                                                                                    | 90:9F:33:5A:5C:86                                                                                                    |
|                 | <b>T</b>                                                        | iptime                                                                                                    | 64:E5:99:61:5A:14                                                                                                    |
|                 | WPA/WPA2                                                        | CanonDC                                                                                                    | <b>-</b>                                                                                                    |
|                 |                                                                 | 네트                                                                                                    | 워크 정보(N) 새로 고침(B)                                                                                                    |
| 이 무선 라우터에 연결    | 하려면 네트워크 키를                                                     | 입력한 다음 [연결]을 클릭합니디                                                                                                    | ł.                                                                                                    |
|                 | Ы                                                               | 트워크 키(K):                                                                                                    |                                                                                                    |
|                 |                                                                 | *******                                                                                                    |                                                                                                    |
|                 |                                                                 | , ·                                                                                                    | WEP 키 변호(W)                                                                                                    |
| 네트워크 키에 대한 정    | (보는 [도움말]을 클릭                                                   | 하십시오.                                                                                                    |                                                                                                    |
| 주통으로 표현태 네트     | 원크 철정을 구성하며                                                     | 일천 간후터에 연결하려면 [수동]                                                                                                    | 설정]을 클릭하십시오.                                                                                                    |
| 도움말( <u>H</u> ) | 수동 설정( <u>M</u> )                                               | < 뒤로( <u>B</u> )                                                                                                    | 연결( <u>C</u> ) 취소                                                                                                    |
|                 | 검색된 무선 라우터 목록<br>이 무선 라우터에 연물<br>네툰원클 코멘터 네를<br>도움말( <u>H</u> ) | 검색된 무선 라우터 목록<br>프린터를 연결할 무신<br>검색된 무선 라우터(<br><u>강도 암호화</u><br>네 <u>WPA/WPA2</u><br>에 PA/WPA2<br>에 무선 라우터에 연결하려면 네트워크 키를<br>네<br>빅통원클 코멘 대한 정보는 [도울말] 홈 클릭 | 검색된 무선 라우터 목록         프린터를 연결할 무선 라우터를 선택하고 [연결]을 불         검색된 무선 라우터(D):         감도 암호화 무선 라우터 이름(SSID)         가       WPA/WPA2       2222         가       WPA/WPA2       01ehEgg_409         가       WPA/WPA2       63 Cat, 6_6735         가       WPA/WPA2       01ehEgg_016         가       WPA/WPA2       01ehEgg_016         가       WPA/WPA2       CanonDC         이 무선 라우터에 연결하려면 네트워크 카를 압력한 다음 [연결]을 클릭합니다       네트워크 키(K):         내트워크 키(K):       ********         네트워크 키(K):       **********         넷통원크 킨헴 대한 정보는 [도움말]을 클릭하십시오       수동 설정(M)       < 뒤로(B) |

23. Canon MG2990 series Printer가 설치 되어 있는 것을 확인 후 프린터 속성 - 테스트페이지 인쇄를 진행 합니다.

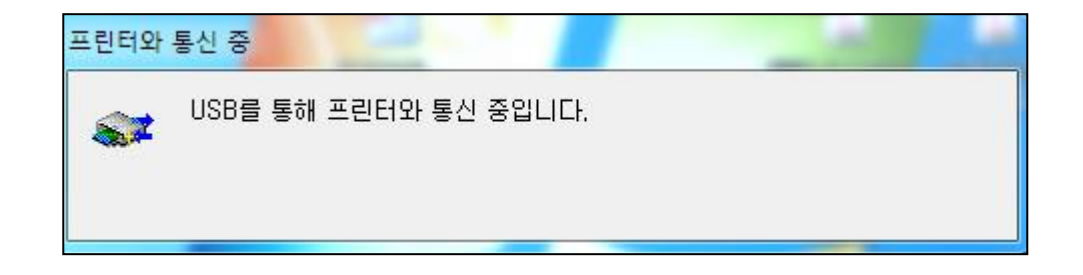

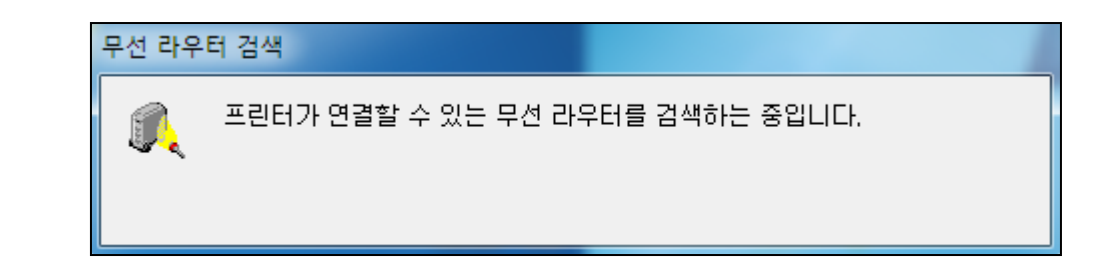

| 22.                  |  |
|----------------------|--|
|                      |  |
| 설치                   |  |
| 프린터 드라이버를 등록하는 중입니다  |  |
|                      |  |
|                      |  |
|                      |  |
| 설치                   |  |
| 네트워크 유틸리티를 등록하는 중입니다 |  |
|                      |  |
|                      |  |
|                      |  |
|                      |  |

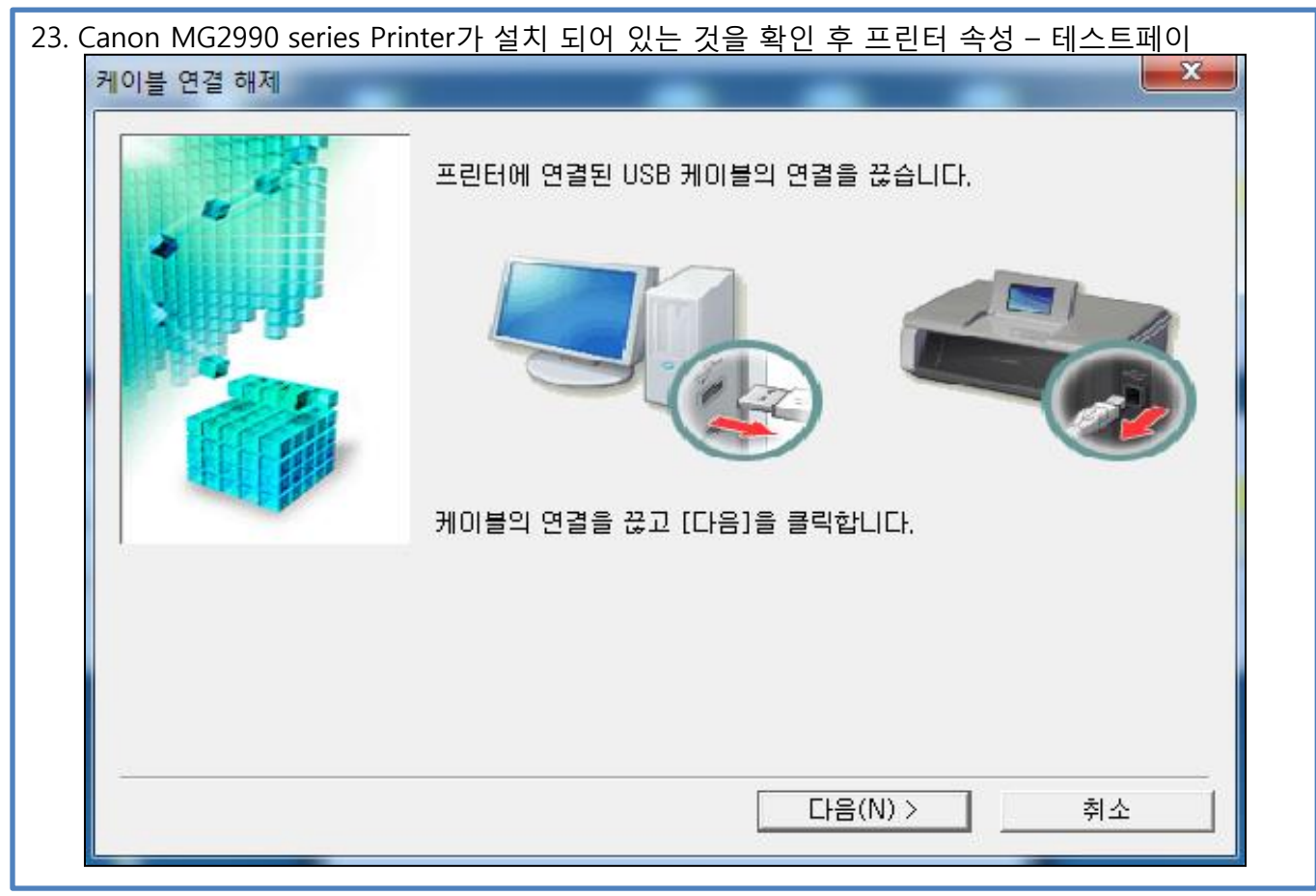

| <br>_ 설치가 완료되었습니다.<br>설치 결과를 확인하려면 [설치 결과 보기]를 클릭합니다. |                             |  |  |
|-------------------------------------------------------|-----------------------------|--|--|
| 모델:<br>SSID:                                          | Canon MG3600 series<br>2222 |  |  |
|                                                       | 설치 결과 보기(V)                 |  |  |

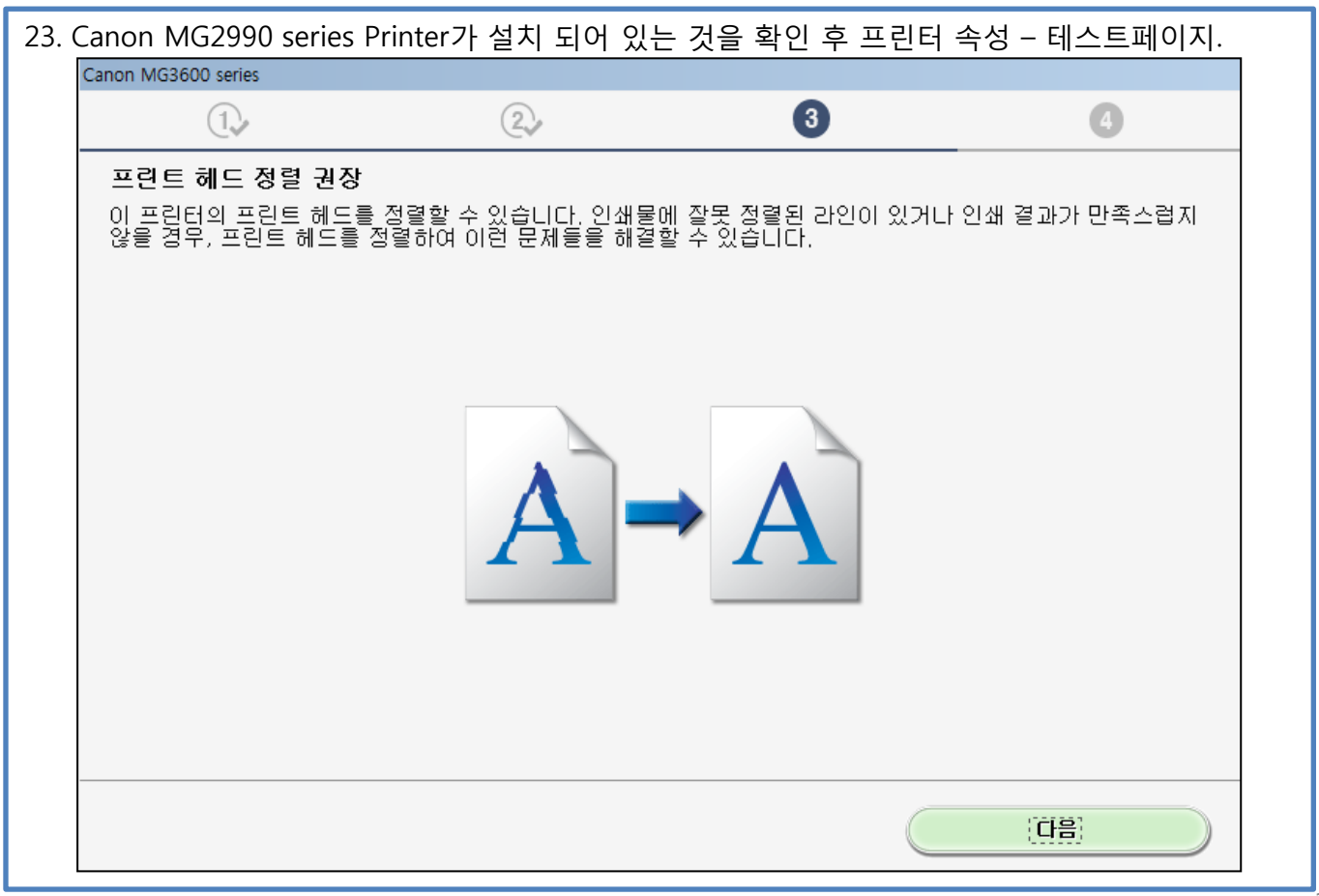

| 설치감          | _ 설치가 완료되었습니다.<br>설치 결과를 확인하려면 [설치 결과 보기]를 클릭합니다. |  |  |  |  |
|--------------|---------------------------------------------------|--|--|--|--|
| 모델:<br>SSID: | Canon MG3600 series<br>2222                       |  |  |  |  |
|              | 설치 결과 보기(V)                                       |  |  |  |  |

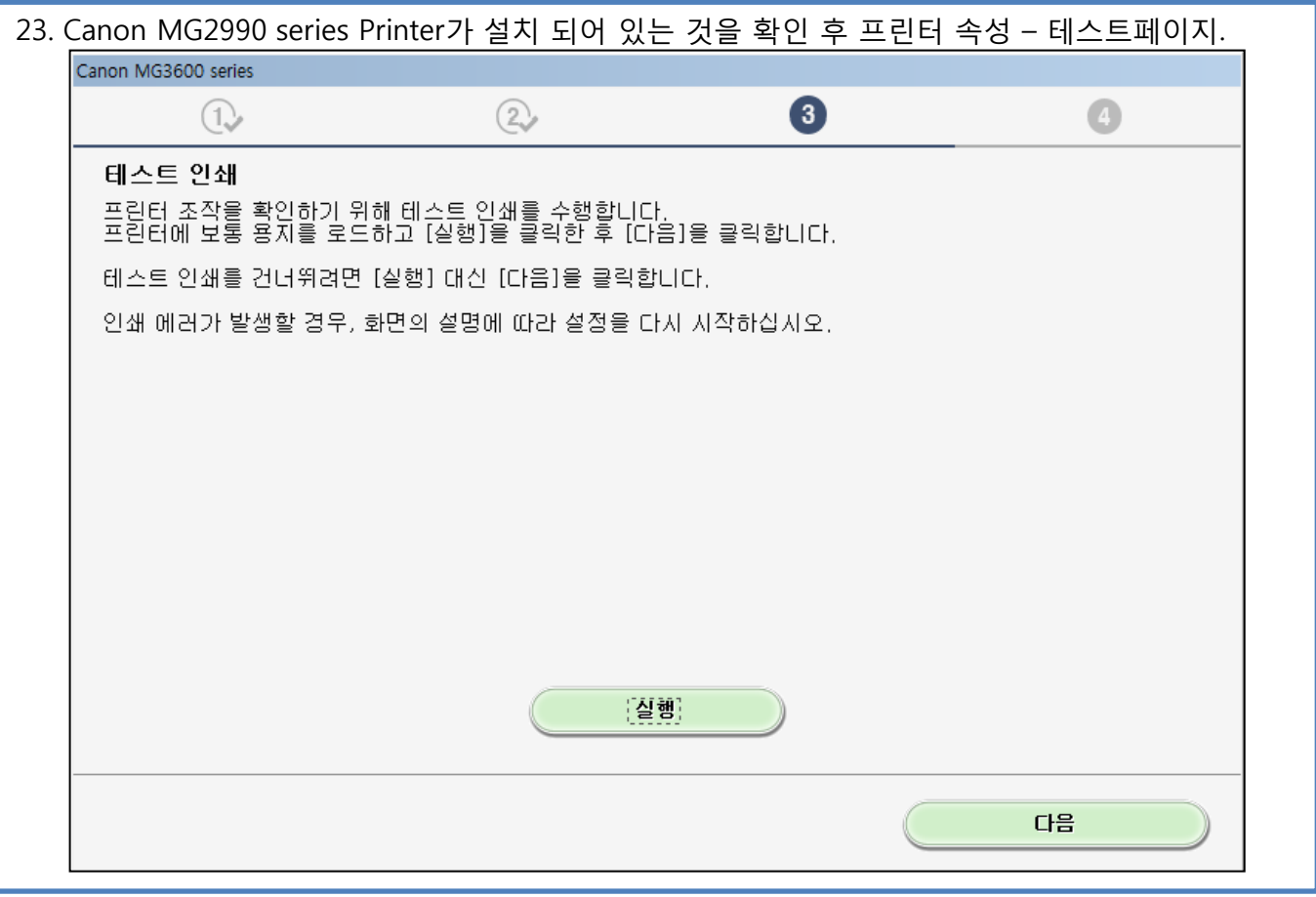

| 2                   |             |       |       |  |  |  |  |  |
|---------------------|-------------|-------|-------|--|--|--|--|--|
| Canon MG3600 series |             |       |       |  |  |  |  |  |
| 1.                  | 2           | 3     | 4     |  |  |  |  |  |
|                     |             |       |       |  |  |  |  |  |
| 컴퓨터에서 인쇄하기 위학 승     | 정이 완료되었습니다. |       |       |  |  |  |  |  |
| 나금은 소프트웨어를 설지합      | _ _t.       |       |       |  |  |  |  |  |
|                     |             |       |       |  |  |  |  |  |
|                     |             |       |       |  |  |  |  |  |
|                     |             | ┺┑╺╱  |       |  |  |  |  |  |
|                     |             | -   - |       |  |  |  |  |  |
|                     |             | ער    |       |  |  |  |  |  |
|                     |             |       |       |  |  |  |  |  |
|                     |             |       |       |  |  |  |  |  |
|                     |             |       |       |  |  |  |  |  |
|                     |             |       |       |  |  |  |  |  |
|                     |             |       |       |  |  |  |  |  |
|                     |             |       |       |  |  |  |  |  |
| 끝내기                 |             |       | ·[[]] |  |  |  |  |  |
|                     |             |       |       |  |  |  |  |  |

| . Canon MG2990 series Pri                                                                                                    | nter가 설치 되어 있    | 는 것을 확인 의 | 후 프린터                                           | 님 속성 – 테스트페이지.                               |
|----------------------------------------------------------------------------------------------------|------------------|-----------|-------------------------------------------------|----------------------------------------------|
| Canon MG3600 series                                                                                                    |                  |           |                                                 |                                              |
| 1                                                                                                    | 2,               | 3         | ,                                               | 4                                            |
| <b>소프트웨어 설치 목록</b><br>선택한 소프트웨어가 설치됩니                                                                                                    | 다. 설치하려는 소프트웨    | 어가 선택되어 있 | ∈지 확인히                                          | 하고 [다음]을 클릭합니다.                              |
| <ul> <li>▲사용자 설명서</li> <li>My Printer</li> <li>My Image Garden</li> <li>Quick Menu</li> <li>Easy-WebPrint EX</li> <li>XPS 드라이버</li> </ul> |                  |           | 20MB<br>14MB<br>705MB<br>40MB<br>110MB<br>130MB | 드라이브 C: 여유 공간<br>47023MB<br>전체 사용 공간: 1840MB |
| <b>예상된 설치 시간: 5~10분</b><br>네트워크 환경에 따라 설치하는 데                                                                                             | 일정한 시간미 걸릴 수 있습니 | ICł.      |                                                 | 기본값<br>모두 지우기                                |
| 처음으로 돌아가기                                                                                                    | )                |           |                                                 |                                              |

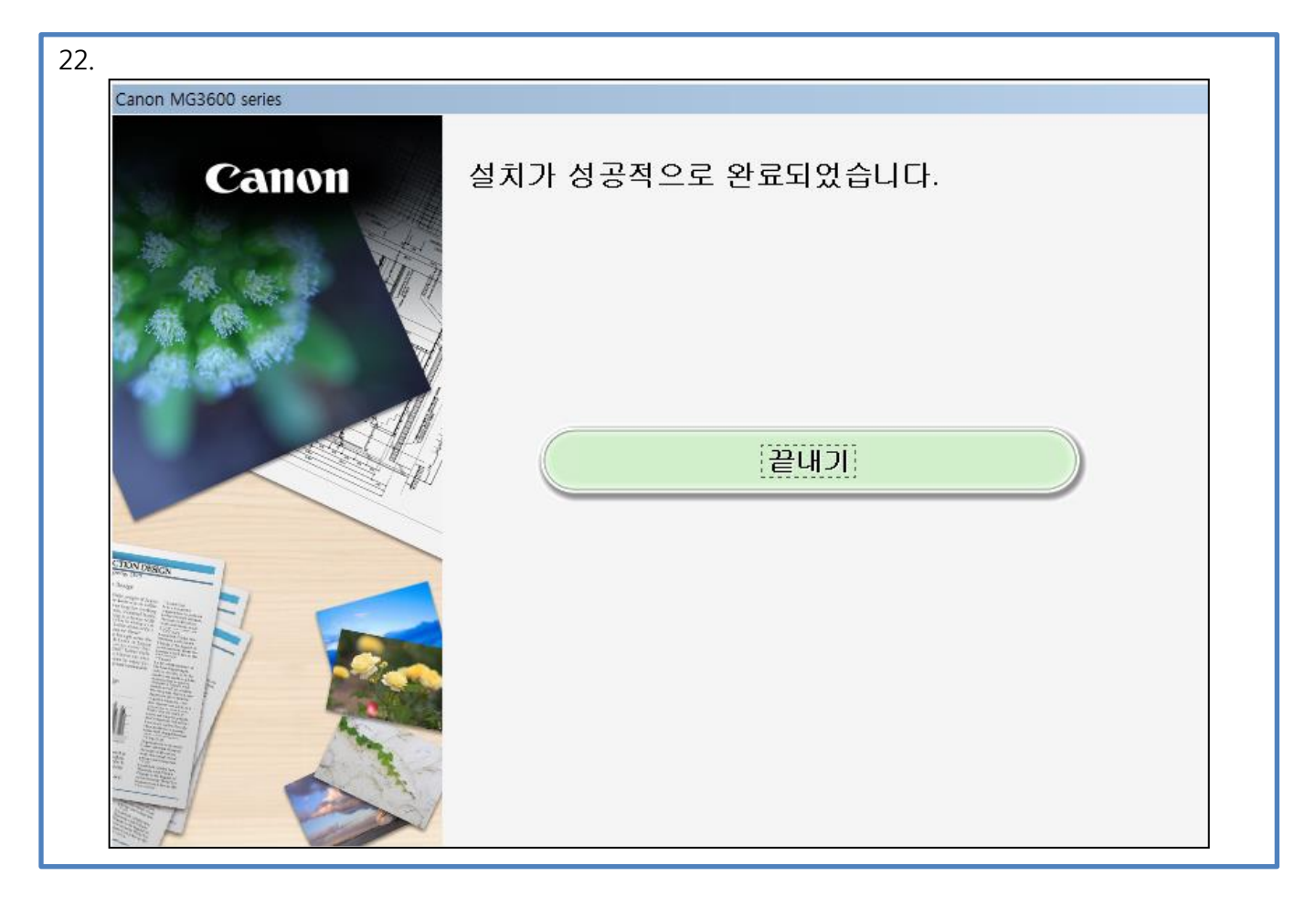

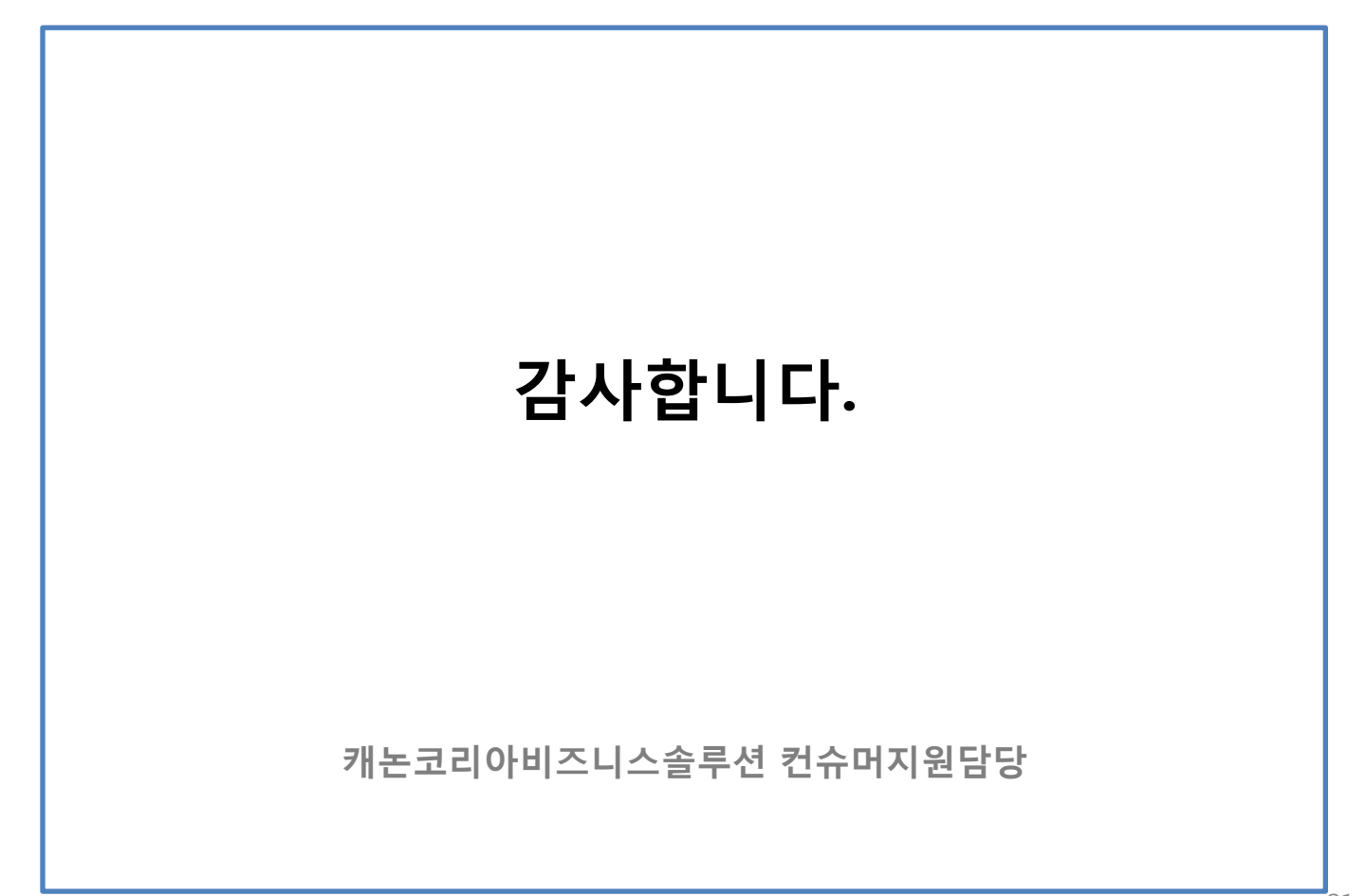